# Installation and Configuration Guide for GX and EX Controller

**APPLICATION NOTE** 

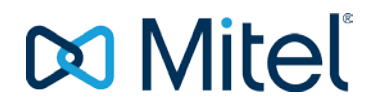

#### NOTICE

The information contained in this document is believed to be accurate in all respects but is not warranted by Mitel Networks<sup>™</sup> Corporation (MITEL®). Mitel makes no warranty of any kind with regards to this material, including, but not limited to, the implied warranties of merchantability and fitness for a particular purpose. The information is subject to change without notice and should not be construed in any way as a commitment by Mitel or any of its affiliates or subsidiaries. Mitel and its affiliates and subsidiaries assume no responsibility for any errors or omissions in this document. Revisions of this document or new editions of it may be issued to incorporate such changes.

No part of this document can be reproduced or transmitted in any form or by any means - electronic or mechanical - for any purpose without written permission from Mitel Networks Corporation.

#### TRADEMARKS

The trademarks, service marks, logos and graphics (collectively "Trademarks") appearing on Mitel's Internet sites or in its publications are registered and unregistered trademarks of Mitel Networks Corporation (MNC) or its subsidiaries (collectively "Mitel") or others. Use of the Trademarks is prohibited without the express consent from Mitel. Please contact our legal department at <a href="mailto:legal@mitel.com">legal@mitel.com</a> for additional information. For a list of the worldwide Mitel Networks Corporation registered trademarks, please refer to the website: <a href="http://www.mitel.com/trademarks">http://www.mitel.com/trademarks</a>.

© Copyright 2018, Mitel Networks Corporation All rights reserved

# CONTENTS

| RE/ | ADING I                       | NSTRUCTIONS                       | 1               |
|-----|-------------------------------|-----------------------------------|-----------------|
| INT | RODUC                         |                                   | 2               |
| PRE | E-REQU                        | ISITES                            | 3               |
| 1   | SETTIN                        |                                   | 4               |
|     |                               |                                   |                 |
|     | 1.1                           |                                   | 4               |
|     | 1.2                           | EXTENSION DATA                    | 4<br>6          |
|     | 1.0                           |                                   | 0<br>7          |
|     | 1.4                           | ROCAP                             | 7               |
|     | 1.4.2                         | RODAP                             | 7               |
|     | 1.4.3                         | SIP ROUTE                         | 7               |
| 2   | SETTIN                        | IG UP THE GX GATEWAY              | 9               |
|     | 21                            | LOGON                             | q               |
|     | 2.2                           | NETWORK SETTINGS                  | 9               |
|     | 2.2.1                         | HOST                              | 9               |
|     | 2.3                           | INTERFACES                        | 11              |
|     | 2.4                           | LOCAL FIREWALLS                   | 11              |
|     | 2.5                           | SESSION BOARD CONTROLLER (SBC)    | 12              |
|     | 2.5.1                         | CONFIGURATION                     | 12              |
|     | 2.6                           | ISDN                              | 17              |
|     | 2.6.1                         | PRIMARY RATE INTERFACE            | 17              |
|     | 2.6.2                         |                                   | 18              |
|     | 2.6.3                         | SERVICES                          | 19              |
|     | 2.1                           | CONFIG                            | 19              |
|     | 2.7.1                         | EXS CONFIGURATION                 | 20              |
|     | 28                            | SIP                               | 20              |
|     | 2.8.1                         | GATEWAYS                          | 20              |
|     | 2.8.2                         | SERVERS                           | 21              |
|     | 2.8.3                         | REGISTRATIONS                     | 21              |
|     | 2.8.4                         | AUTHENTICATION                    | 22              |
|     | 2.8.5                         | TRANSPORT                         | 23              |
|     | 2.8.6                         | INTEROP                           | 23              |
|     | 2.8.7                         | MISC                              | 23              |
|     | 2.9                           | MEDIA                             | 24              |
|     | 2.9.1                         |                                   | 24              |
|     | 2.10                          |                                   | 24<br>24        |
|     | <b>2</b> .10.1<br><b>2</b> 11 | MANAGEMENT                        | 24<br>26        |
|     | 2 11 1                        | BACKUP/RESTORE                    | 26              |
|     | 2.11.2                        | FILE                              | 27              |
| 3   | SETTIN                        | IG UP MX-ONE FOR AN EX CONTROLLER | 28              |
| 4   | SETTIN                        |                                   | 29              |
| -   |                               |                                   | ~ ~             |
|     | 4.1                           |                                   | 29              |
|     | <b>4.∠</b>                    |                                   | 29              |
|     | 4.Z.I                         |                                   | ∠∀<br><b>21</b> |
|     | 4.5                           | I OCAL FIREWALLS                  | 31<br>31        |
|     | 4.5                           | SBC                               | 32              |
|     | 4.5.1                         | CONFIGURATION                     | 32              |
|     | 4.6                           | ISDN                              | 37              |
|     | 4.6.1                         | PRIMARY RATE INTERFACE            | 37              |
|     | 4.6.2                         | INTEROP                           | 39              |

| 4.6.3 SERVICES<br>4.7 POTS                                                                                                    | 39<br><b>40</b>                  |
|----------------------------------------------------------------------------------------------------|----------------------------------|
| <ul><li>4.7.1 CONFIG</li><li>4.7.2 FXS CONFIGURATION</li><li>4.8 SIP</li></ul>                                                                                                  | 40<br>40<br><b>4</b> 1           |
| <ul> <li>4.8.1 GATEWAYS</li> <li>4.8.2 SERVERS</li> <li>4.8.3 REGISTRATIONS</li> <li>4.8.4 AUTHENTICATION</li> <li>4.8.5 TRANSPORT</li> <li>4.8.6 MISC</li> </ul>               | 41<br>41<br>42<br>42<br>43<br>44 |
| 4.9 MEDIA                                                                                                    | 44                               |
| 4.9.1       CODECS         4.10       CALL ROUTER         4.10.1       ROUTE CONFIG         4.11       MANAGEMENT         4.11.1       BACKUP/RESTORE         4.11.2       FILE | 44<br>                           |
| KNOWN LIMITATIONS                                                                                                    | 49                               |

5

# **READING INSTRUCTIONS**

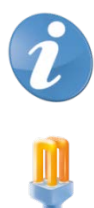

Note! Important information.

Tip! Useful information.

# INTRODUCTION

This document describes a typically scenario for a branch office with survivability and local presence.

It contains both the GX and the EX gateways.

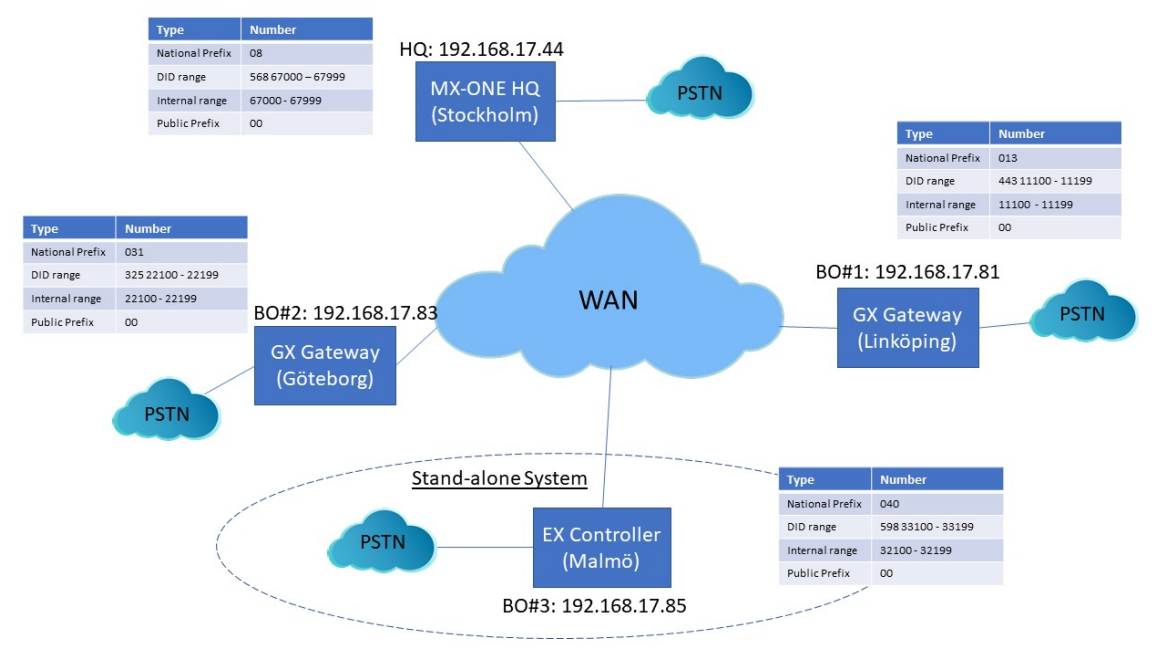

Figure 1 – EX and GX Controller Gateways

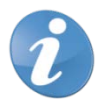

Note! The EX gateway can only be used as a stand-alone system.

# **PRE-REQUISITES**

When planning the number series in the branch office following must be considered.

- The extension range must be coherent and matching the local DID number series (if local presence is used).
- MX-ONE SW must be at least version 7.0.
- The firmware level of the EX-Controller and GX-Gateway shall be at least 'Dgw 42.3.1032-MT' with profile 'S100-MT-D2000-45' for GX-Gateway and 'STNL-MT-D2000-65' for EX-Controller.

Other considerations/restrictions:

- VDP logon with SCA/SCABR is not working when assigned to a soft key.
- A SIP outbound proxy address must be assigned in the 'startup.cfg' file, that is, the SIP outbound proxy address is the local address of the EX-Controller / GX-Gateway.

# 1 SETTING UP MX-ONE FOR GX CONTROLLER

# 1.1 NUMBER ANALYSIS

# NUMBER ANALYSIS DATA

| TYPE OF SERIES            | NUMBER SERIES                                   |
|---------------------------|-------------------------------------------------|
| EXTENSION NUMBER SERIES   | 10000 - 31999<br>33200 - 49999<br>67000 - 67999 |
| EXTERNAL DESTINATION CODE | 068<br>081 – 088<br>321<br>331<br>81 - 88       |
| LCR ACCESS CODE           | 00                                              |

# CALL DISCRIMINATION DATA

| TYPE OF SERIES           | NUMBER SERIES |          |  |  |  |
|--------------------------|---------------|----------|--|--|--|
| EXTERNAL/INTERNAL NUMBER | CDCAT         | CUSTOMER |  |  |  |
| NUMBER ANALYSIS DATA     | -             |          |  |  |  |

# 1.2 EXTENSION DATA

MDSH> extension -p -d 67820..67822,11101..11106,22101..22106

**Directory Number Profile** 

DirCust Lim Csp Feature LangMax SecretaryMax SecurityAMCVideo BluStarThirdParty CstaFree OnHotlineHotline NumBackup NumArea

|             | _      | -   | level      |   |   | Cost | t Term Exception Client Mod             | SIP |
|-------------|--------|-----|------------|---|---|------|-----------------------------------------|-----|
| Client      | Supp   | ) S | econd Line |   |   |      | Code                                    |     |
| 11101<br>00 | 0<br>1 | 1   | 9          | - | - | -    | No 1 Yes No No -<br>08101344311101 013  | No  |
| 11102<br>00 | 0<br>1 | 1   | 9          | - | - | -    | No 1 Yes No No -<br>08101344311102 013  | No  |
| 11103<br>00 | 0<br>0 | 1   | 9          | - | - | -    | No 1 Yes No No -<br>08101344311103 013  | No  |
| 11104<br>00 | 0<br>0 | 1   | 9          | - | - | -    | No 1 Yes No No -<br>                    | No  |
| 11105<br>00 | 0<br>0 | 1   | 9          | - | - | -    | No 4 Yes No No -<br>08101344311105 013  | No  |
| 11106<br>00 | 0<br>0 | 1   | 9          | - | - | -    | No 4 Yes No No -<br>08101344311106 013  | No  |
| 22101<br>00 | 0<br>0 | 1   | 9          | - | - | -    | No 4 Yes No No -<br>082031325221101 031 | No  |

| 22102<br>00 | 0<br>0 | 1 | 9       | - | - | - | No<br>08203132 | 4<br>252211 | Yes<br>02 031 | No | No | - | No |
|-------------|--------|---|---------|---|---|---|----------------|-------------|---------------|----|----|---|----|
| 22103<br>00 | 0<br>0 | 1 | 9       | - | - | - | No<br>08203132 | 4<br>252211 | Yes<br>03 031 | No | No | - | No |
| 22104<br>00 | 0<br>0 | 1 | 9       | - | - | - | No<br>08203132 | 4<br>252211 | Yes<br>04 031 | No | No | - | No |
| 22105<br>00 | 0<br>0 | 1 | 9       | - | - | - | No<br>08203132 | 4<br>252211 | Yes<br>05 031 | No | No | - | No |
| 22106<br>00 | 0<br>0 | 1 | 9       | - | - | - | No<br>08203132 | 4<br>252211 | Yes<br>06 031 | No | No | - | No |
| 67820<br>00 | 0<br>1 | 1 | 11<br>- | - | - | - | No<br>-        | 4           | Yes<br>-      | No | No | - | No |
| 67821<br>00 | 0<br>0 | 1 | 9       | - | - | - | No<br>-        | 4           | Yes<br>-      | No | No | - | No |
| 67822<br>00 | 0<br>1 | 1 | 9       | - | - | - | No<br>-        | 1           | Yes<br>-      | No | No | - | No |

MDSH>

#### **Common Service Profile 9:**

Cust: 0

Traf : 0103151515

Serv: 11110001100100000000100000300

Cdiv: 111000111010000

Roc: 000001

Npres: 0011000

Offered Time: 0

Forced DisconnectTime: 0

CnnLog: 0

Csp Name: Standard

#### **Common Service Profile 11:**

Cust: 0 Traf : 0103151515 Serv: 11113001100100000000000000000 Cdiv: 111000111010000 Roc: 000001 Npres: 0011000 Offered Time: 0 Forced DisconnectTime: 0 CnnLog: 0 Csp Name: Intrusion

#### LEAST COST ROUTING DATA 1.3

LEAST COST DESTINATION DATA EXTERNAL NUMBER TABLE ENTRY TRC PRE CONF 00013443111 8 00031325 8 00040598 8 7 00084226

7

END

000856867

# LEAST COST DESTINATION DATA

NUMBER LENGTH TABLE

| ENTRY | TRC | PRE | CONF | MIN | MAX | ACF |
|-------|-----|-----|------|-----|-----|-----|
| 001   | 0   |     | Ν    | 6   | 18  | Y   |
| 002   | 0   |     | Ν    | 6   | 18  | Y   |
| 003   | 0   |     | Ν    | 6   | 18  | Y   |
| 004   | 0   |     | Ν    | 6   | 18  | Y   |
| 005   | 0   |     | Ν    | 6   | 18  | Y   |
| 006   | 0   |     | Ν    | 6   | 18  | Y   |
| 007   | 0   |     | Ν    | 6   | 18  | Y   |
| 008   | 0   |     | Ν    | 6   | 18  | Y   |
| 009   | 0   |     | Ν    | 6   | 18  | Y   |
|       |     |     |      |     |     |     |

Ν

Ν

Ν

Ν

Ν

# LEAST COST DESTINATION DATA

| NUMBER | R TABLE |        |     |                 |      |            |    |
|--------|---------|--------|-----|-----------------|------|------------|----|
| ENTRY  | TRC PRE | ACCT F | RCT | TOLL            | CBCS | BTON TNS C | SA |
| 00013  | 5       | 0      | 1   | 111111111111111 | 11   | 0          |    |
| 00031  | 5       | 0      | 2   | 111111111111111 | 11   | 0          |    |
| 00040  | 5       | 0      | 3   | 111111111111111 | 11   | 0          |    |
| 8000   | 4       | 0      | 4   | 111111111111111 | 11   | 0          |    |
| END    |         |        |     |                 |      |            |    |

# LEAST COST DESTINATION DATA

FICTITIOUS DESTINATION TABLE

| FRCT | TZONE | PRE |
|------|-------|-----|
| 1    | 1     | 081 |
| 2    | 1     | 083 |
| 3    | 1     | 085 |
| 4    | 1     | 088 |
| END  |       |     |

# 1.4 ROUTE DATA

1.4.1 ROCAP

# **ROUTE CATEGORY DATA**

| ROU<br>BCAP   | CUST SEL         | TRM | SERV      | NODG | DIST | DISL | TRAF     | SIG          |
|---------------|------------------|-----|-----------|------|------|------|----------|--------------|
| 81<br>001100  | 7110000000000010 | 4   | 310000000 | 1 0  | 30   | 128  | 03151515 | 0111110000A0 |
| 83<br>001100  | 7110000000000010 | 4   | 310000000 | 01 0 | 30   | 128  | 03151515 | 0111110000A0 |
| 211<br>001100 | 7110000000000010 | 4   | 310000000 | 01 0 | 30   | 128  | 03151515 | 0111110000A1 |

# 1.4.2 RODAP

#### **ROUTE DATA**

| ROU | TYP  | E VARC     | VARI       | VA         | RO | FILTER |
|-----|------|------------|------------|------------|----|--------|
| 81  | TL66 | H'00000000 | H'00000000 | H'00000000 | NO |        |
| 83  | TL66 | H'00000000 | H'00000000 | H'00000000 | NO |        |
| 211 | TL66 | H'00000000 | H'00000000 | H'00000000 | NO |        |

# 1.4.3 SIP ROUTE

One SIP route to each branch node is specified.

Route 81 towards BO#1 (Linköping)

route : 81

| protocol   | = tcp                 |
|------------|-----------------------|
| profile    | = Default             |
| service    | = PUBLIC              |
| uristring0 | = sip:?@192.168.17.81 |
| fromuri0   | = sip:?@192.168.17.44 |
| remotepor  | t = 5070              |
| accept     | = TRUNK_INFO          |
| match      | = user=trunk          |
| register   | = NO_REG              |

Route 83 towards BO#2 (Göteborg)

route : 83

| protocol   | = tcp                 |
|------------|-----------------------|
| profile    | = Default             |
| service    | = PUBLIC              |
| uristring0 | = sip:?@192.168.17.83 |
| fromuri0   | = sip:?@192.168.17.44 |
| remoteport | : = 5070              |
| accept     | = TRUNK INFO          |

match = user=trunk = NO\_REG register Route 211 towards BO#3 (Malmö) route : 211 protocol = udp profile = MXONE-tieline = PRIVATE\_SERVICES service uristring0 = sip:?@192.168.17.94;tgrp=BO3 fromuri0 = sip:?@192.168.17.44;tgrp=BO3 accept = ALL= SET\_BY\_PROFILE register trusted = TRUST\_BY\_PROFILE

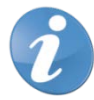

**Note!** BO#3 is only reached by SIP trunks as it is an EX controller system running an own instance of MX-ONE.

# 2 SETTING UP THE GX GATEWAY

This section describes how to setup BO#1 (Linköping).

Setting up BO#2 (Göteborg) is similar, only numbering information and own IP-address is changed.

# 2.1 LOGON

This section describes how to setup BO#1.

Factory Reset the EX Controller and plug in the network cable to the ETH1 port on EX Controller (If DHCP is running in the network).

| - |  |
|---|--|
| 6 |  |

**Note!** If DHCP is not running into the network then, plug in the network cable to the ETH2 port on EX Controller and use the default IP address of 192.168.0.10 to open the EX Controller Interface.

| User Name: |       |
|------------|-------|
| Password:  |       |
|            | Login |

This section describes how to setup BO#1.

- 1. Factory Reset the EX Controller and plug in the network cable to the ETH1 port on EX Controller (If DHCP is running in the network).
- User name/password: public /
- User name/password: admin/administrator
- 2. Plug in the analog phone in the FXS port 1 of the EX Controller and dial \*#\*0 to know the IP address of the EX Controller assigned by using DHCP server.
- 3. Log into the EX Controller by using the above-mentioned IP address and navigate as described below to configure.

# 2.2 NETWORK SETTINGS

- 2.2.1 HOST
  - 4. Select Network>Host and keep the default configuration interface as mentioned below.

| Sy                                             | stem                              | Network      | SIP Proxy    | SBC      | ISDN | POTS     | SIP    | Media      | Telephony | Call Rou | uter | Management  | Reboot |
|------------------------------------------------|-----------------------------------|--------------|--------------|----------|------|----------|--------|------------|-----------|----------|------|-------------|--------|
|                                                | Status                            | Host         | Interfaces   | VLAN     | QoS  | Local Fi | rewall | IP Routing | Network   | Firewall | NAT  | DHCP Server |        |
|                                                |                                   |              |              |          |      |          |        |            |           |          |      |             |        |
|                                                | Automatic Configuration Interface |              |              |          |      |          |        |            |           |          |      |             |        |
| Automatic IPv4 config source network: Uplink 🗸 |                                   |              |              |          |      |          |        |            |           |          |      |             |        |
|                                                | Autor                             | matic IPv6 c | onfig source | network: | [    | UplinkV6 | $\sim$ |            |           |          |      |             |        |

5. Change to Static IP-address and enter default Gateway (GW).

| Default Gateway Configuration |                  |  |
|-------------------------------|------------------|--|
| IPv4                          |                  |  |
| Configuration Source:         | Static           |  |
| Default Gateway:              | 192.168.17.1     |  |
| IPv6                          |                  |  |
| Configuration Source:         | Automatic IPv6 🗸 |  |
| Default Gateway:              |                  |  |

6. Change to static DNS server and enter IP-address or FQDN to DNS server.

| DNS Configuration     |             |  |
|-----------------------|-------------|--|
| Configuration Source: | Static 🗸    |  |
| Primary DNS:          | 10.105.64.3 |  |
| Secondary DNS:        |             |  |
| Third DNS:            |             |  |
| Fourth DNS:           |             |  |

7. Change to static SNTP server, enter time server data.

| SNTP Configuration               |              |
|----------------------------------|--------------|
| Configuration Source:            | Static 🗸     |
| Static Servers:                  |              |
| Primary SNTP:                    | pool.ntp.org |
| Secondary SNTP:                  |              |
| Third SNTP:                      |              |
| Fourth SNTP:                     |              |
| Synchronization:                 |              |
| Synchronization Period:          | 1440         |
| Synchronization Period On Error: | 60           |

#### 8. Set the Static Time Zone.

Valid options are:

- Pacific Time (Canada and US) : PST8PDT7,M3.2.0/02:00:00,M11.1.0/02:00:00
- Mountain Time (Canada and US) : MST7MDT6,M3.2.0/02:00:00,M11.1.0/02:00:00
- Central Time (Canada and US) : CST6CDT5,M3.2.0/02:00:00,M11.1.0/02:00:00
- Eastern Time (Canada and US) : EST5EDT4,M3.2.0/02:00:00,M11.1.0/02:00:00
- Atlantic Time (Canada) : AST4ADT3,M3.2.0/02:00:00,M11.1.0/02:00:00
- GMT Standard Time : GMT0DMT-1,M3.5.0/01:00:00,M10.5.0/02:00:00
- W. Europe Standard Time : WEST-1DWEST-2,M3.5.0/02:00:00,M10.5.0/03:00:00
- China Standard Time : CST-8
- Tokyo Standard Time : TST-9
- Central Australia Standard Time : CAUST-9:30DCAUST-10:30,M10.5.0/02:00:00,M3.5.0/02:00:00
- Australia Eastern Standard Time : AUSEST-10AUSDST-11,M10.5.0/02:00:00,M3.5.0/02:00:00
- UTC (Coordinated Universal Time) : UTC0

| Time Configuration |                                       |  |
|--------------------|---------------------------------------|--|
| Static Time Zone:  | WEST-1DWEST-2,M3.5.0/02:00:00,M10.5.0 |  |

9. Leave all other items as it is and click **Apply** when finished.

# 2.3 INTERFACES

## 1. Go to Network>Interface.

| System | Network | SIP Proxy  | SBC  | ISDN | POTS     | SIP    | Media      | Telephony | Call Rou | uter | Management  | Reboot |
|--------|---------|------------|------|------|----------|--------|------------|-----------|----------|------|-------------|--------|
| Status | Host    | Interfaces | VLAN | QoS  | Local Fi | rewall | IP Routing | Network F | irewall  | NAT  | DHCP Server |        |

2. Change Uplink to IpStatic (IPv4 Static) and enter the static IP-address and Static Default Gateway.

| Network Interface Configuration |          |                           |                   |                       |             |  |  |  |  |
|---------------------------------|----------|---------------------------|-------------------|-----------------------|-------------|--|--|--|--|
| Name                            | Link     | Туре                      | Static IP Address | Static Default Router | Activation  |  |  |  |  |
| Lan1                            | eth2-5 🗸 | IpStatic (IPv4 Static) 🗸  | 192.168.0.10/24   |                       | Enable 🗸 🗕  |  |  |  |  |
| Uplink                          | eth1 🗸   | IpStatic (IPv4 Static)    | 192.168.17.81/24  | 192.168.17.1          | Enable 🗸 😑  |  |  |  |  |
| UplinkV6                        | eth1 🗸   | Ip6Static (IPv6 Static) 🗸 |                   |                       | Disable 🗸 😑 |  |  |  |  |
|                                 |          |                           |                   |                       | •           |  |  |  |  |

3. Leave all other items as it is and click **Apply** when ready.

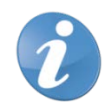

**Note!** When the IP-address is changed the connection is lost and a new logon must be done with the new IP-address.

# 2.4 LOCAL FIREWALLS

#### 1. Go to Network>Local Firewall.

| System | Network | SIP Proxy  | SBC  | ISDN | POTS      | SIP   | Media      | Telephony  | Call Ro | uter | Management  | Reboot |
|--------|---------|------------|------|------|-----------|-------|------------|------------|---------|------|-------------|--------|
| Status | Host    | Interfaces | VLAN | QoS  | Local Fin | ewall | IP Routing | Network Fi | irewall | NAT  | DHCP Server |        |

# 2. If local firewall security is needed change default policy to Drop.

|   | Configuration Modified:       |        | No |
|---|-------------------------------|--------|----|
| _ |                               |        |    |
|   | Local Firewall Configuration  |        |    |
|   | Default Policy:               | Drop 🗸 |    |
|   | Blacklist Timeout:            | 60     |    |
|   | Blacklist Rate Limit Timeout: | 60     |    |

3. Enter the networks for which traffic can enter from.

| Local Firewall Rules |   |            |                 |             |                        |                     |          |                     |          |                        |                                 |              |  |
|----------------------|---|------------|-----------------|-------------|------------------------|---------------------|----------|---------------------|----------|------------------------|---------------------------------|--------------|--|
|                      | # | Activation | Source Address  | Source Port | Destination<br>Address | Destination<br>Port | Protocol | Blacklist<br>enable | Action   | Rate<br>Limit<br>Value | Rate<br>Limit<br>Time<br>Period |              |  |
|                      | 1 | Enable 🗸   | 192.168.17.0/24 |             | Uplink                 |                     | All 🗸    |                     | Accept 🗸 | 10                     | 60                              | ·₩₽₽         |  |
|                      | 2 | Enable 🗸   | 172.17.17.0/24  |             | Uplink                 |                     | All 🗸    |                     | Accept 🗸 | 10                     | 60                              | <u>∧∨+</u> - |  |
|                      | 3 | Enable 🗸   | 10.105.0.0/16   |             | Uplink                 |                     | Al 🗸     |                     | Accept 🗸 | 10                     | 60                              |              |  |
|                      |   |            |                 |             |                        |                     |          |                     |          |                        |                                 | •            |  |

4. Click **Save** or Save & Apply when ready.

# 2.5 SESSION BOARD CONTROLLER (SBC)

# 2.5.1 CONFIGURATION

1. Go to SBC>Configuration. The following Call Agents are present.

| Syster | m Network      | SIP F        | roxy SBC       | ISDN       | POTS      | SIP       | Media   | Telephon       | y Call Rout  | er Man                                                                                                    | agement | Reboot |
|--------|----------------|--------------|----------------|------------|-----------|-----------|---------|----------------|--------------|----------------------------------------------------------------------------------------------------|---------|--------|
| Stat   | us Configu     | ration       | Rulesets       | Live Calls | Runnin    | g Config  | Even    | ts Registr     | ration       |                                                                                                    |         |        |
| _      |                |              |                |            |           |           |         |                |              |                                                                                                    |         |        |
|        |                |              |                |            |           |           |         |                |              |                                                                                                    |         |        |
|        | Configuratio   | n Modifie    | d:             |            |           |           |         |                | no           |                                                                                                    |         |        |
|        |                | <b>e</b> 11  |                |            |           |           |         |                |              |                                                                                                    |         |        |
|        | Call Agent Co  | ifiguratio   | n              |            |           |           |         |                |              |                                                                                                    |         |        |
|        | Name           | Enable       | Gateway        | Signaling  | Interface | Media Int | terface | Peer Host      | Peer Network | t in the second second s |         |        |
|        | local_users_ca | $\checkmark$ |                | uplink_s   |           | uplink_m  |         |                | 0.0.0/0      |                                                                                                    |         |        |
|        | trunk_lines_ca | $\checkmark$ | trunk_lines_gw | ,          |           | loop_m    |         |                |              |                                                                                                    |         |        |
|        | remote_users_c | a 🗌          |                | uplink_s   |           | uplink_m  |         |                |              |                                                                                                    |         |        |
|        | MX-One_LIM1    | $\checkmark$ |                | uplink_s   |           | uplink_m  |         | 192.168.17.44  |              |                                                                                                    |         |        |
|        | MX-One_LIM2    |              |                | uplink_s   |           | uplink_m  |         | lim2.mitel.com |              | <b>/</b> -                                                                                                    |         |        |
|        |                |              |                |            |           |           |         |                |              | •                                                                                                    |         |        |

- 2. Insert A-Number prefix and B-number prefix. These numbers are to be added in front of the numbers in when the GW is in survivable mode, that is, the call is routed to PSTN and thus needs to be prefixed.
- 3. Enter the number range that is allowed in the branch in the PATTERN parameter. For example, 111[0-9][0-9]\$ means that the allowed number range in this branch is 11100 11199.

| Routing  | Routing Rulesets                                 |                                 |          |  |  |  |  |  |
|----------|--------------------------------------------------|---------------------------------|----------|--|--|--|--|--|
| Priority | Name                                             | Parameters                      |          |  |  |  |  |  |
| 1        | MX-One_local_users_failover_to_trunk             | ANUMBER=013443BNUMBER=08568     |          |  |  |  |  |  |
| 2        | MX-One_to_trunk_lines                            | PATTERN=PATTERN=111[0-9][0-9]\$ |          |  |  |  |  |  |
| 3        | MX-One_trunk_lines_to_local_users                |                                 |          |  |  |  |  |  |
| 4        | MX-One_routes_with_basic_local_survivability_TCP |                                 |          |  |  |  |  |  |
| 5        | MX-One_routes_with_basic_local_survivability_UDP |                                 |          |  |  |  |  |  |
|          |                                                  |                                 | <b>—</b> |  |  |  |  |  |

- 4. Configure each call agent (ca).
- 5. Click **C** to enter specific data for each call agent.

#### 5.5.1.1 Local\_users\_ca

- Enter the IP-address of MX-ONE to the DOMAIN variable.
- Enter the number range that is allowed in the branch in the PATTERN parameter. For example, 111[0-9][0-9]\$ means that the allowed number range in this branch is 11100 11199.
- Insert A-Number prefix and B-number prefix. These numbers are to be added in front of the numbers in when the GW is in survivable mode, that is, the call is routed to PSTN and thus needs to be prefixed.

| Configure Call Agent                   |                |  |
|----------------------------------------|----------------|--|
|                                        | Value          |  |
| Call Agent Parameters                  |                |  |
| Name                                   | local_users_ca |  |
| Enable                                 | $\checkmark$   |  |
| Gateway                                | ~              |  |
| Signaling Interface                    | uplink_s 🗸     |  |
| Media Interface                        | uplink_m 🗸     |  |
| Peer Host                              |                |  |
| Peer Network                           | 0.0.0/0        |  |
| Force Transport                        | None 🗸         |  |
| Monitoring and Blacklisting Parameters |                |  |
| Keep-Alive Interval                    | 0              |  |
| Blacklisting Duration                  | 0              |  |
| Blacklisting Delay                     | 0              |  |
| Blacklisting Error Codes               |                |  |

| Call Agent Rulesets |                                             |                                                      |          |  |  |  |
|---------------------|---------------------------------------------|------------------------------------------------------|----------|--|--|--|
| Priority            | Name                                        | Parameters                                           |          |  |  |  |
| 1                   | MX-One_build_RURI_survivability             | PATTERN=221[0-9][0-9]\$ DOMAIN=192.168.17.44         |          |  |  |  |
| 2                   | MX-One_Appearance_Prefix                    | APP_PRFX=SCA-                                        |          |  |  |  |
| 3                   | MX-One_Appearance_Prefix 🗸                  | APP_PRFX=EDN-                                        |          |  |  |  |
| 4                   | MX-One_Remove_Outbound_Appearance           | PATTERN=221[0-9][0-9]\$                              |          |  |  |  |
| 5                   | MX-One_outbound_A_Number_prefix 🗸           | PATTERN=221[0-9][0-9]\$ A_PRFX=031325 PSTN_PREFIX=00 |          |  |  |  |
| 6                   | MX-One_outbound_B_Number_prefix             | BNUMBER=67[0-9][0-9][0-9]\$ B_PRFX=08568             |          |  |  |  |
| 7                   | MX-One_outbound_B_Number_prefix 🗸           | BNUMBER=111[0-9][0-9]\$ B_PRFX=013443                |          |  |  |  |
| 8                   | MX-One_outbound_B_Number_Override           | BNUMBER=330[0-9][0-9]\$ BOVERRIDE=0856867000         |          |  |  |  |
| 9                   | MX-One_local_reg_users_with_survivability 🗸 | EXT_DIGIT_LENGTH=5                                   |          |  |  |  |
|                     |                                             |                                                      | <b>H</b> |  |  |  |

# Ruleset MX-ONE\_build\_RURI survivability (ACTIVE ONLY IN SURVIVAL MODE)

PATTERN=111[0-9][0-9]\$

The pattern for the internal range of numbers, in this example the internal range would be 11100 - 11199

Calls to this number range stay always local (do not send to the PSTN in survival mode)

DOMAIN=192.168.17.44

The IP of the headquarter (the main PBX), in this case 192.168.17.44

#### Ruleset: MX\_ONE\_Appearance\_Prefix (ACTIVE ONLY IN SURVIVAL MODE)

NEW: APP\_PREFIX=SCA-

This is the prefix for the usernames connected with shared appearance. In this example we have two: "SCA-" and "EDN-"

#### Ruleset: MX-ONE\_Remove\_Outbound\_Appearance (ACTIVE ONLY IN SURVIVAL MODE)

PATTERN=111[0-9][0-9]\$

This rule will remove any prefix used for Shared Call Appearance. The pattern for the internal range of numbers, in this example the internal range would be 11100 - 11199

## Ruleset: MX-ONE\_outbound\_A\_Number\_prefix (ACTIVE ONLY IN SURVIVAL MODE)

#### PATTERN=111[0-9][0-9]

This defines the local numbers.

#### A\_PRFX=013443

This is the prefix for the local numbers used on outgoing calls to the PSTN (in this example we received a number block 013443xxxxx from the PSTN provider and add the prefix on outgoing calls, so that the calling party number sent to the PSTN is correct)

#### PSTN\_PREFIX=00

Dial this prefix to break out to the PSTN. Here we have configured the "00" (not to be mixed up with the "00" for international calls!)

#### Ruleset: MX-ONE\_outbound\_B\_Number\_prefix (ACTIVE ONLY IN SURVIVAL MODE)

This ruleset applies to calls to numbers defined in BNUMBER and will add B\_PRFX to the called party number.

BNUMBER=67[0-9][0-9]\$

Applies to calls to the specific range of extensions,

B\_PRFX=08568

This is the prefix for the Called Party Number. In this case it was build like: National Prefix (08) + Main part of the HQ's local number: (568), in case somebody dials an extension in the HQ

#### Ruleset: MX-ONE\_outbound\_B\_Number\_Override (ACTIVE ONLY IN SURVIVAL MODE)

This ruleset applies to calls to numbers defined in BNUMBER and will use the BOVERRIDE as Called Party Number.

#### BNUMBER=330[0-9][0-9]\$

Applies to calls to the specific range

BOVERRIDE=0856867000

Calls to extensions like BNUMBER will be sent to BOVERRIDE, in this example they will be sent to 0856867000

#### Ruleset: MX-ONE\_local\_reg\_users\_with\_survivability

(Builds the registration cache for survivability purpose)

EXT\_DIGIT\_LENGTH=5

The length of the internal numbers, in this case set to "5", for numbers like "00001 - 99999"

6. Click **Save** when done.

#### 2.5.1.1.1 Trunk \_ Lines \_ca

- Enter the IP-address of MX-ONE to the DOMAIN variable (in two places).
- Enter the number range that is allowed in the branch in the PATTERN parameter. For example, 111[0-9][0-9]\$ means that the allowed number range in this branch is 11100 11199.
- Insert a main extension number in MAIN\_EXT parameter, this is could be the local answering
  position when dialling a vacant number, and so on.
- Enter the PSTN\_PREFIX and STRIPNDIGTS, this is used to remove the public access code when dialling PSTN calls in survivable mode.

| Configure Call Agent                   |                  |  |
|----------------------------------------|------------------|--|
|                                        | Value            |  |
| Call Agent Parameters                  |                  |  |
| Name                                   | trunk_lines_ca   |  |
| Enable                                 | $\checkmark$     |  |
| Gateway                                | trunk_lines_gw 🗸 |  |
| Signaling Interface                    | ~                |  |
| Media Interface                        | loop_m 🗸         |  |
| Peer Host                              |                  |  |
| Peer Network                           |                  |  |
| Force Transport                        | Тср 🗸            |  |
| Monitoring and Blacklisting Parameters |                  |  |
| Keep-Alive Interval                    | 0                |  |
| Blacklisting Duration                  | 0                |  |
| Blacklisting Delay                     | 0                |  |
| Blacklisting Error Codes               |                  |  |

| Call Ager | nt Rulesets                                     |                                                         |   |
|-----------|-------------------------------------------------|---------------------------------------------------------|---|
| Priority  | Name                                            | Parameters                                              |   |
| 1         | 200_OK_to_SIP_OPTIONS                           |                                                         |   |
| 2         | MX-One_remove_prefix 🗸                          | PSTN_PREFIX=00                                          |   |
| 3         | MX-One_trunk_lines_to_reception_survivability 🗸 | MAIN_EXT=11104 PATTERN=111[0-9][0-9]\$ DOMAIN=192.168.1 |   |
| 4         | MX-One_Set_RURI_User_Type_Parameter             | USER_TYPE=trunk                                         |   |
| 5         | MX-One_build_RURI_survivability ~               | DOMAIN=192.168.17.44                                    |   |
| 6         | MX-One_Appearance_Prefix                        | APP_PRFX=SCA-                                           |   |
| 7         | MX-One_Appearance_Prefix 🗸                      | APP_PRFX=EDN-                                           |   |
| 8         | media_relay 🗸                                   |                                                         |   |
|           |                                                 |                                                         | • |

#### Ruleset: MX-One\_remove\_prefix

PSTN\_PREFIX=00

This is the prefix used to dial out to the PSTN

Ruleset: MX-One\_trunk\_lines\_to\_reception\_survivability

An incoming call in survival mode will be sent to MAIN\_EXT destination if not reachable

MAIN\_EXT=11104

This will receive the incoming call in case the original destination is not reachable (not defined or not registered)

PATTERN=111[0-9][0-9]\$

The pattern for the internal range of numbers, in this example the internal range would be 11100 - 11199

DOMAIN=192.168.17.44

The IP of the headquarter (the main PBX), in this case 192.168.17.44

Ruleset: MX-One\_Set\_RURI\_User\_Type\_Parameter

Set RURI User Type Parameter

USER\_TYPE=trunk

7. Click Save when done.

# 2.5.1.1.2 MX-ONE\_Lim1

1. Enter the IP-address of the MX-ONE in the **Peer Host** field.

| Configure Call Agent                   |               |  |
|----------------------------------------|---------------|--|
|                                        | Value         |  |
| Call Agent Parameters                  |               |  |
| Name                                   | MX-One_LIM1   |  |
| Enable                                 | $\checkmark$  |  |
| Gateway                                | <b>~</b>      |  |
| Signaling Interface                    | uplink_s 🗸    |  |
| Media Interface                        | uplink_m 🗸    |  |
| Peer Host                              | 192.168.17.44 |  |
| Peer Network                           |               |  |
| Force Transport                        | None 🗸        |  |
| Monitoring and Blacklisting Parameters |               |  |
| Keep-Alive Interval                    | 30            |  |
| Blacklisting Duration                  | 60            |  |
| Blacklisting Delay                     | 0             |  |
| Blacklisting Error Codes               |               |  |

2. Enter the IP-address of the GW in the RURI\_HOST parameter.

| Call Age | Call Agent Rulesets |                         |          |  |  |  |
|----------|---------------------|-------------------------|----------|--|--|--|
| Priority | Name                | Parameters              |          |  |  |  |
| 1        | rewrite_RURI_host   | RURI_HOST=192.168.17.81 |          |  |  |  |
| 2        | MX-One_core_side    |                         |          |  |  |  |
|          |                     |                         | <b>-</b> |  |  |  |

#### Ruleset: rewrite\_RURI\_host

Customize RURI host

RURI\_HOST= 192.168.17.81. This is the local IP address.

- 3. When all the changes for call agents are done, a yellow field is shown indicating that configuration has been modified.
- 4. Click **Save** when ready.

# 2.5.1.1.3 MX-ONE\_TRUNK

1. Enter the IP-address of the MX-ONE in the **Peer Host** field.

| Configure Call Agent                   |               |  |
|----------------------------------------|---------------|--|
|                                        | Value         |  |
| Call Agent Parameters                  |               |  |
| Name                                   | MX-One_LIM1   |  |
| Enable                                 | $\checkmark$  |  |
| Gateway                                | ~             |  |
| Signaling Interface                    | uplink_s 🗸    |  |
| Media Interface                        | uplink_m 🗸    |  |
| Peer Host                              | 192.168.17.44 |  |
| Peer Network                           |               |  |
| Force Transport                        | None 🗸        |  |
| Monitoring and Blacklisting Parameters |               |  |
| Keep-Alive Interval                    | 30            |  |
| Blacklisting Duration                  | 60            |  |
| Blacklisting Delay                     | 0             |  |
| Blacklisting Error Codes               |               |  |

| Call Age | nt Rulesets         |                         |   |
|----------|---------------------|-------------------------|---|
| Priority | Name                | Parameters              |   |
| 1        | rewrite_RURI_host 🗸 | RURI_HOST=192.168.17.81 |   |
| 2        | MX-One_core_side    |                         |   |
|          |                     |                         | + |

- 2. When all the changes for call agents are done, a yellow field is shown indicating that configuration has been modified.
- 3. Click **Save** when ready.

|                         | l  |
|-------------------------|----|
| Configuration Modified: |    |
|                         | ł, |

- 4. If the indication is not removed there are some error in the configuration.
- 5. Double check changes described above and correct them.

# 2.6 ISDN

| System | Network    | SIP Proxy  | SBC           | ISDN PO | ITS SIP | Media    | Telephony | Call Router | Management | Reboot |
|--------|------------|------------|---------------|---------|---------|----------|-----------|-------------|------------|--------|
| Status | Statistics | Primary Ra | ate Interface | Interop | Timer   | Services |           |             |            |        |

If ISDN trunks are used the first action to do is to press 'Start Sensing'. The system automatically detects certain parameters, for example, number of channels.

# 2.6.1 PRIMARY RATE INTERFACE

| System | Network    | SIP Proxy  | SBC           | ISDN | POTS | S SIP | Media    | Telephony | Call Router | Management | Reboot |
|--------|------------|------------|---------------|------|------|-------|----------|-----------|-------------|------------|--------|
| Status | Statistics | Primary Ra | ate Interface | Inte | erop | Timer | Services |           |             |            |        |

1. When sensing is done for several markets, specific parameters can be changed.

| Interface Configuration                  |                      |  |
|------------------------------------------|----------------------|--|
| Line Type: [Configure]                   | E1                   |  |
| Endpoint Type:                           | TE 🗸                 |  |
| Clock Mode:                              | Slave 🗸              |  |
| Port Pinout:                             | Auto 🗸               |  |
| Monitor Link State:                      | Enable 🗸             |  |
| Line Coding:                             | HDB3 🗸               |  |
| Line Framing:                            | CRC4 🗸               |  |
| Signaling Protocol:                      | DSS1 🗸               |  |
| Network Location:                        | User 🗸               |  |
| Preferred Encoding Scheme:               | G.711 a-Law 🗸        |  |
| Fallback Encoding Scheme:                | G.711 u-Law 🗸        |  |
| Channel Range:                           | 1-30                 |  |
| Channels Reserved for Incoming Calls:    |                      |  |
| Channels Reserved for Outgoing Calls:    |                      |  |
| Channel Allocation Strategy:             | Ascending            |  |
| Maximum Active Calls:                    | 30                   |  |
| Signal Information Element:              | Disable 🗸            |  |
| Inband Tone Generation:                  | Enable 🗸             |  |
| Inband DTMF Dialing:                     | Enable 🗸             |  |
| Overlap Dialing:                         | Disable 🗸            |  |
| Calling Name Max Length:                 | 34                   |  |
| Exclusive B-Channel Selection:           | Disable 🗸            |  |
| Sending Complete:                        | Enable 🗸             |  |
| Send Restart On Startup:                 | Enable 🗸             |  |
| Link Establishment:                      | Permanent 🗸          |  |
| Accepted Status Causes:                  |                      |  |
| Accepted Progress Causes:                | 1-127                |  |
| Send Isdn Progress:                      | Send All             |  |
| Send Progress Indicator IE:              | Send All             |  |
| Default TON for Calling Party Number IE: | National             |  |
| Default NPI for Calling Party Number IE: | Isdn Telephony 🗸     |  |
| Default PI for Calling Party Number IE:  | Presentation Allowed |  |
| Default SI for Calling Party Number IE:  | Context Dependent    |  |
| Default TON for Called Party Number IE:  | National             |  |
| Default NPI for Called Party Number IE:  | Isdn Telephony 🗸     |  |
| Notification User Suspended:             | Ignore V             |  |

# 2. Click Apply and restart requested service when done.

# 2.6.2 INTEROP

| System | Network    | SIP Proxy  | SBC           | ISDN | POT     | rs sip | Media    | Telephony | Call Router | Management | Reboot |
|--------|------------|------------|---------------|------|---------|--------|----------|-----------|-------------|------------|--------|
| Status | Statistics | Primary Ra | ate Interface | ;    | Interop | Timer  | Services |           |             |            |        |

1. You can change other parameters dependent on market.

| Interop Configuration                  |                      |
|----------------------------------------|----------------------|
| Progress Indicator In Setup:           | Enable 🗸             |
| Progress Indicator In Setup Ack:       | Enable               |
| Progress Indicator In Call Proceeding: | Enable 🗸             |
| Progress Indicator In Progress:        | Enable               |
| Progress Indicator In Alerting:        | Enable 🗸             |
| Progress Indicator In Connect:         | Enable 🗸             |
| Maximum Facility Waiting Delay (ms):   | 0                    |
| Use Implicit Inband Info:              | Disable 🗸            |
| Call Proceeding Delay (ms):            | 0                    |
| Calling Name Delivery:                 | Signaling Protocol 🗸 |

2. Click **Apply** and restart requested service when done.

# 2.6.3 SERVICES

| System | Network    | SIP Proxy  | SBC           | ISDN PO | ITS SIP | Media    | Telephony | Call Router | Management | Reboot |
|--------|------------|------------|---------------|---------|---------|----------|-----------|-------------|------------|--------|
| Status | Statistics | Primary Ra | ate Interface | Interop | Timer   | Services |           |             |            |        |

1. Change other parameters dependent on market.

| Services Configuration                              |               |  |
|-----------------------------------------------------|---------------|--|
| Facility Services:                                  | Disable 🗸     |  |
| Calling Line Information Presentation:              | Enable 🗸      |  |
| Calling Line Information Restriction:               | Disable 🗸     |  |
| Calling Line Information Restriction Override:      | Disable 🗸     |  |
| Connected Line Identification Presentation:         | Enable 🗸      |  |
| Connected Line Identification Restriction:          | Disable 🗸     |  |
| Connected Line Identification Restriction Override: | Disable 🗸     |  |
| Outgoing Notify:                                    | Disable 🗸     |  |
| Maintenance Service Call Termination:               | Graceful 🧹    |  |
| Date/Time IE Support:                               | Disable 🗸     |  |
| AOC-E Support:                                      | No 🗸          |  |
| AOC-D Support:                                      | No            |  |
| Call Rerouting Behavior:                            | Unsupported 🗸 |  |

2. Click Apply and restart requested service when done.

# 2.7 POTS

# 2.7.1 CONFIG

| System | Network | SIP Proxy   | SBC    | ISDN    | POTS       | SIP | Media | Telephony | Call Router | Management | Reboot |
|--------|---------|-------------|--------|---------|------------|-----|-------|-----------|-------------|------------|--------|
| Status | Config  | FXS Configu | ration | FXO Con | figuration |     |       |           |             |            |        |

1. Set market specific data for Caller Id handling.

| General Configuration    |              |  |
|--------------------------|--------------|--|
| Caller ID Customisation: | EtsiDtmf 🗸   |  |
| Caller ID Transmission:  | First Ring 🗸 |  |
| Vocal Unit Information:  | All 🗸        |  |

## 2. Click Apply when done and restart service.

# 2.7.2 FXS CONFIGURATION

| System | Network | SIP Proxy   | SBC    | ISDN    | POTS       | SIP | Media | Telephony | Call Router | Management | Reboot |
|--------|---------|-------------|--------|---------|------------|-----|-------|-----------|-------------|------------|--------|
| Status | Config  | FXS Configu | ration | FXO Con | figuration |     |       |           |             |            |        |

#### 1. Set analog phone specific data according to market.

| FXS Configuration                  |                    |  |
|------------------------------------|--------------------|--|
| Line Supervision Mode:             | DropOnDisconnect 🗸 |  |
| Disconnect Delay:                  | 0                  |  |
| Auto Cancel Timeout:               | 0                  |  |
| Inband Ringback:                   | Disable 🗸          |  |
| Shutdown Behavior:                 | Disabled Tone 🧹    |  |
| Power Drop On Disconnect Duration: | 1000               |  |
| Service Activation:                | Flash Hook 🗸       |  |

| Country Customisation                        |           |  |
|----------------------------------------------|-----------|--|
| Override Country Configuration:              | Disable 🗸 |  |
| Country Override Loop Current:               | 30        |  |
| Country Override Flash Hook Detection Range: | 100-1200  |  |

#### 2. Click Apply when done and restart service.

# 2.8 SIP

# 2.8.1 GATEWAYS

Following gateways and port numbers are pre-defined.

| System   | Network | SIP Proxy | SBC   | ISDN F        | POTS | SIP       | Media   | Telephony | Call Router | Management | Reboot |
|----------|---------|-----------|-------|---------------|------|-----------|---------|-----------|-------------|------------|--------|
| Gateways | Servers | Registra  | tions | Authenticatio | n    | Transport | Interop | Misc      |             |            |        |

Note that a SIP route must be defined in MX-ONE to handle traffic to and from the 'trunks\_MX-ONE' gateway.

| Gateway Configuration |         |                      |                |                              |      |                |  |
|-----------------------|---------|----------------------|----------------|------------------------------|------|----------------|--|
| Name                  | Туре    | Signaling<br>Network | Media Networks | Media Networks<br>Suggestion | Port | Secure<br>Port |  |
| MX1_analog_ext        | Trunk 🗸 | Uplink 🗸             |                | Suggestion 🗸                 | 5080 | 0 -            |  |
| trunk_lines_gw        | Trunk 🗸 | Loop 🗸               | Loop           | Suggestion 🗸                 | 5066 | 0              |  |
| trunks_mx-one         | Trunk 🗸 | Uplink 🗸             |                | Suggestion 🗸                 | 5070 | 0 -            |  |
|                       |         |                      |                |                              |      | •              |  |

# 2.8.2 SERVERS

| System  | Ne | twork   | SIP Proxy | SBC      | ISDN      | POTS  | SIP       | Media   | Telephony | Call Router | Management | Reboot |
|---------|----|---------|-----------|----------|-----------|-------|-----------|---------|-----------|-------------|------------|--------|
| Gateway | /S | Servers | Regis     | trations | Authentic | ation | Transport | Interop | Misc      |             |            |        |

# 1. Enter IP-address to MX-ONE in both Registrar Host and Proxy Host fields.

| Default Servers        | efault Servers |  |  |  |  |  |  |  |  |  |
|------------------------|----------------|--|--|--|--|--|--|--|--|--|
| Registrar Host:        | 192.168.17.44  |  |  |  |  |  |  |  |  |  |
| Proxy Host:            | 192.168.17.44  |  |  |  |  |  |  |  |  |  |
| Messaging Server Host: |                |  |  |  |  |  |  |  |  |  |
| Outbound Proxy Host:   |                |  |  |  |  |  |  |  |  |  |

#### 2. Change trunk\_lines\_gw to Yes in the drop-down list for Gateway Specific.

| Registrar Servers |                  |                |  |
|-------------------|------------------|----------------|--|
| Gateway           | Gateway Specific | Registrar Host |  |
| MX1_analog_ext    | No 🗸             | 192.168.0.10:0 |  |
| trunk_lines_gw    | Yes 🗸            | %sbc%          |  |
| trunks_mx-one     | No 🗸             | 192.168.0.10:0 |  |

- 3. Enter IP-address of MX-ONE in the Proxy Host field.
- 4. Enter IP-address of the gateway in the Outbound Proxy Host.

| Proxy Servers  |                  |                |                     |  |
|----------------|------------------|----------------|---------------------|--|
| Gateway        | Gateway Specific | Proxy Host     | Outbound Proxy Host |  |
| MX1_analog_ext | Yes 🗸            | 192.168.17.44  | 192.168.17.81       |  |
| trunk_lines_gw | Yes 🗸            | %sbc%          | %sbc%               |  |
| trunks_mx-one  | No 🗸             | 192.168.0.10:0 | 0.0.0.0:0           |  |

- 5. Enter the IP-address of the gateway as Alternate Destination for MX1\_analog\_ext.
- 6. Enter the IP-address of MX-ONE as Alternate Destination for trunks\_mx-one.

| Keep Alive Destination |                       |  |
|------------------------|-----------------------|--|
| Gateway                | Alternate Destination |  |
| MX1_analog_ext         | 192.168.17.81         |  |
| trunk_lines_gw         | 127.0.0.1             |  |
| trunks_mx-one          | 192.168.17.44         |  |

7. Click **Apply** when done and restart service.

# 2.8.3 REGISTRATIONS

| System  | Network   | SIP Proxy | SBC     | ISDN     | POTS   | SIP       | Media   | Telephony | Call Router | Management | Reboot |
|---------|-----------|-----------|---------|----------|--------|-----------|---------|-----------|-------------|------------|--------|
| Gateway | ys Server | rs Regist | rations | Authenti | cation | Transport | Interop | Misc      |             |            |        |

1. Enter the extension numbers for the analog extensions.

| Endpoint | s Registration |               |           |           |                  |
|----------|----------------|---------------|-----------|-----------|------------------|
| Endpoint | User Name      | Friendly Name | Register  | Messaging | Gateway Name     |
| FX01     |                |               | Disable 🗸 | Disable 🗸 | trunks_mx-one 🗸  |
| FX02     |                |               | Disable 🗸 | Disable 🗸 | trunks_mx-one 🗸  |
| FXO3     |                |               | Disable 🗸 | Disable 🗸 | trunks_mx-one 🗸  |
| FXO4     |                |               | Disable 🗸 | Disable 🗸 | trunks_mx-one 🗸  |
| FXS1     | 11104          |               | Enable 🗸  | Disable 🗸 | MX1_analog_ext 🗸 |
| FXS2     | 11105          |               | Enable 🗸  | Disable 🗸 | MX1_analog_ext 🗸 |
| FXS3     | 11106          |               | Enable 🗸  | Disable 🗸 | MX1_analog_ext 🗸 |
| FXS4     | 11107          |               | Enable 🗸  | Disable 🗸 | MX1_analog_ext 🗸 |
| PRI1     |                |               | Disable 🗸 | Disable 🗸 | trunks_mx-one 🗸  |

# 2. Click **Apply** or Apply and Refresh when done.

# 2.8.4 AUTHENTICATION

| System  | Netw | vork SI | P Proxy   | SBC   | ISDN       | POTS | SIP       | Media   | Telephony | Call Router | Management | Reboot |
|---------|------|---------|-----------|-------|------------|------|-----------|---------|-----------|-------------|------------|--------|
| Gateway | /S   | Servers | Registrat | tions | Authentica | tion | Transport | Interop | Misc      |             |            |        |

# 1. If password is required press C for any item.

| Authenti | cation   |          |         |                   |                |       |           |   |       |
|----------|----------|----------|---------|-------------------|----------------|-------|-----------|---|-------|
| Priority | Criteria | Endpoint | Gateway | Username Criteria | Validate Realm | Realm | User Name |   |       |
| 1        | Endpoint | FXS1     |         |                   | Disable        |       | 11104     |   |       |
| 2        | Unit     |          |         |                   | Enable         |       |           |   | ╱╲⋎┼═ |
| 3        | Unit     |          |         |                   | Enable         |       |           |   |       |
| 4        | Unit     |          |         |                   | Enable         |       |           |   | ZVTE  |
| 5        | Unit     |          |         |                   | Enable         |       |           |   | ZVTE  |
| 6        | Unit     |          |         |                   | Enable         |       |           |   | Z∿⊻+⊟ |
| 7        | Unit     |          |         |                   | Enable         |       |           |   | ◩◠⊻+⊏ |
| 8        | Unit     |          |         |                   | Enable         |       |           |   | Z∿⊻+⊟ |
| 9        | Unit     |          |         |                   | Enable         |       |           |   | ◩◠⊻+⊏ |
| 10       | Unit     |          |         |                   | Enable         |       |           |   | Z∿⊻+⊟ |
| 11       | Unit     |          |         |                   | Enable         |       |           |   | ◩◠⊻+▬ |
| 12       | Unit     |          |         |                   | Enable         |       |           |   | Z∿⊻+⊟ |
| 13       | Unit     |          |         |                   | Enable         |       |           |   | ╱╲╲┼╴ |
| 14       | Unit     |          |         |                   | Enable         |       |           |   |       |
| 15       | Unit     |          |         |                   | Enable         |       |           |   | ◩◠⊻+▬ |
| 16       | Unit     |          |         |                   | Enable         |       |           |   |       |
| 17       | Unit     |          |         |                   | Enable         |       |           |   | ◩◠⊻+▬ |
| 18       | Unit     |          |         |                   | Enable         |       |           |   |       |
| 19       | Unit     |          |         |                   | Enable         |       |           |   |       |
| 20       | Unit     |          |         |                   | Enable         |       |           |   |       |
|          |          |          |         | Number of         | rows to add: 1 |       |           | + |       |

- 2. Indicate for which **Endpoint** and **Criteria** the changes are to apply.
- 3. Enter the Auth Code, in the **Password** field.
- 4. Disable Validate Realm.

| Authentication |            |          |         |                      |                   |       |           |          |  |  |  |
|----------------|------------|----------|---------|----------------------|-------------------|-------|-----------|----------|--|--|--|
| Priority       | Criteria   | Endpoint | Gateway | Username<br>Criteria | Validate<br>Realm | Realm | User Name | Password |  |  |  |
| 1              | Endpoint 🗸 | FXS1 🗸   | $\sim$  |                      | Disable 🗸         |       | 11104     | ******   |  |  |  |

5. Click **Apply** or Apply and Refresh Registration when done and restart service. The result after 'Registration' and 'Authentication' should be like as follows.

| Endpoints Registr | ation Status |                |                 |            |
|-------------------|--------------|----------------|-----------------|------------|
| Endpoint          | User Name    | Gateway Name   | Registrar       | Status     |
| FXS1              | 11104        | MX1_analog_ext | 192.168.17.44:0 | Registered |
| FXS2              | 11105        | MX1_analog_ext | 192.168.17.44:0 | Registered |
| FXS3              | 11106        | MX1_analog_ext | 192.168.17.44:0 | Registered |

# 2.8.5 TRANSPORT

| System   | Netv | work S  | IP Proxy | SBC    | ISDN       | POTS  | SIP       | Media   | Telephony | Call Router | Management | Reboot |
|----------|------|---------|----------|--------|------------|-------|-----------|---------|-----------|-------------|------------|--------|
| Gateways | s    | Servers | Registra | ations | Authentica | ition | Transport | Interop | Misc      |             |            |        |

## 1. Enable UDP if required.

| Protocol Confi | iguration  |          |            |           |            |
|----------------|------------|----------|------------|-----------|------------|
| UDP            | UDP QValue | тср      | TCP QValue | TLS       | TLS QValue |
| Enable 🧹       |            | Enable 🗸 |            | Disable 🗸 |            |

# 2. Click **Apply** when done and restart service.

# 2.8.6 INTEROP

| System   | Netw | vork S  | IP Proxy   | SBC | ISDN        | POTS | SIP       | Media   | Telephony | Call Router | Management | Reboot |
|----------|------|---------|------------|-----|-------------|------|-----------|---------|-----------|-------------|------------|--------|
| Gateways | s    | Servers | Registrati | ons | Authenticat | ion  | Transport | Interop | Misc      |             |            |        |

- 1. Indicate 'trunk' in the SIP URI User Parameter Value field.
- 2. This is used in the 'match' parameter for the SIP route in MX-ONE.

| SIP Interop                             |                           |  |
|-----------------------------------------|---------------------------|--|
| Secure Header:                          | Disable 🗸                 |  |
| Default Username Value:                 | Anonymous 🗸               |  |
| OPTIONS Method Support:                 | None                      |  |
| Ignore OPTIONS on no Usuable Endpoints: | Disable 🗸                 |  |
| SIP URI User Parameter Value:           | trunk                     |  |
| Behavior on Machine Detection:          | Re-INVITE on Fax T38 Only |  |
| Registration Contact Matching:          | Strict                    |  |
| Transmission Timeout:                   | 32                        |  |

- 3. Click **Apply** or when done and restart service.
- 2.8.7 MISC

| System  | Netw | vork S  | SIP Proxy | SBC   | ISDN       | POTS | SIP       | Media   | Telephony | Call Router | Management | Reboot |
|---------|------|---------|-----------|-------|------------|------|-----------|---------|-----------|-------------|------------|--------|
| Gateway | s    | Servers | Registrat | tions | Authentica | tion | Transport | Interop | Misc      |             |            |        |

1. Enter the IP-address of MX-ONE in the SIP Domain Override filed for trunk\_lines\_gw.

| Gateway Configuration |                     |  |
|-----------------------|---------------------|--|
| Gateway Name          | SIP Domain Override |  |
| MX1_analog_ext        |                     |  |
| trunk_lines_gw        | 192.168.17.44       |  |
| trunks_mx-one         |                     |  |

2. Click Apply when done and restart service.

# 2.9 MEDIA

# 2.9.1 CODECS

# 1. Change **Codecs** according to preference.

| Codec         | Voice     | Data      | Advanced |  |
|---------------|-----------|-----------|----------|--|
| G.711 a-Law   | Enable 🧹  | Enable 🗸  |          |  |
| G.711 u-Law   | Disable 🗸 | Enable 🗸  |          |  |
| G.723         | Disable 🗸 |           |          |  |
| G.726 16Kbps  | Disable 🗸 |           |          |  |
| G.726 24Kbps  | Disable 🗸 |           |          |  |
| G.726 32Kbps  | Disable 🗸 | Disable 🗸 |          |  |
| G.726 40Kbps  | Disable 🗸 | Disable 🗸 |          |  |
| G.729         | Disable 🗸 |           |          |  |
| T.38          |           | Enable 🗸  |          |  |
| Clear Mode    | Disable 🗸 | Disable 🗸 |          |  |
| Clear Channel | Disable 🗸 | Disable 🗸 |          |  |
| X CCD         | Disable 🗸 | Disable 🗸 |          |  |

2. Click **Apply** when done and restart service.

# 2.10 CALL ROUTER

# 2.10.1 ROUTE CONFIG

| System | Network   | SIP Proxy  | SBC    | ISDN | POTS | SIP | Media | Telephony | Call Router | Management | Reboot |
|--------|-----------|------------|--------|------|------|-----|-------|-----------|-------------|------------|--------|
| Status | Route Con | fig Auto-r | outing |      |      |     |       |           |             |            |        |

1. Click for index 1. This is used if the received B-number contains a full number. That is, more digits than the pure DID numbers.

| Routes | s                                                                                                    |                      |                  |                 |                         |             |          |
|--------|----------------------------------------------------------------------------------------------------|----------------------|------------------|-----------------|-------------------------|-------------|----------|
| Index  | Sources                                                                                                    | Criteria<br>Property | Criteria<br>Rule | Transformations | Signaling<br>Properties | Destination |          |
| 1      | isdn-PRI1, isdn-PRI2, isdn-PRI3, isdn-PRI4, isdn-<br>PRI5, isdn-PRI6, fxo-FX01, fxo-FX02, fxo-<br>FX03, fxo-FX04 | None                 |                  | DID_Extension   |                         | hunt-sip    |          |
| 2      | sip-trunk_lines_gw, sip-trunks_mx-one                                                                            | None                 |                  |                 |                         | hunt-Hunt1  |          |
|        |                                                                                                    |                      |                  |                 |                         |             | <b>=</b> |

2. In the Transformations field add a name for a transformation rule.

| Configure Route 1    |                                                                                                    |              |
|----------------------|----------------------------------------------------------------------------------------------------|--------------|
|                      | Value                                                                                                    | Suggestion   |
| Sources              | isdn-PRI1, isdn-PRI2, isdn-PRI3, isdn-PRI4, isdn-<br>PRI5, isdn-PRI6, fxo-FXO1, fxo-FXO2, fxo-FXO3,<br>fxo-FXO4 | Suggestion V |
| Criteria Property    | None                                                                                                    |              |
| Criteria Rule        |                                                                                                    | Suggestion 🗸 |
| Transformations      | DID_Extension                                                                                                   | Suggestion v |
| Signaling Properties |                                                                                                    | Suggestion 🗸 |
| Destination          | hunt-sip                                                                                                    | Suggestion 🗸 |
| Config Status        |                                                                                                    |              |

- 3. Click Save.
- 4. Click the first Call Property Transformation and enter the same name as above.
- 5. Use Called E164 for both Criteria Based On and Transformation Applies To fields.

| Configure Transformation     | Configure Transformation 1 |  |  |  |  |
|------------------------------|----------------------------|--|--|--|--|
|                              | Value                      |  |  |  |  |
| Name                         | DID_Extension              |  |  |  |  |
| Criteria<br>Based On         | Called E164                |  |  |  |  |
| Transformation<br>Applies To | Called E164                |  |  |  |  |
| Config Status                |                            |  |  |  |  |

- 6. Click Save or Save and Insert Rule.
- 7. Click tin the second Call Property Transformation and enter the same name as above.
- 8. The 'Criteria Rule' in this case is 443 (111..)\$ and the transformation rule is '\1. This means that if a B-number is received containing 44311104, then the 3 first digits (443) are removed before the call is sent to MX-ONE for further processing. (111..)\$ means that the number can only be 5 digits starting with 111.

| Configure Transformation Rule 1 |                                                                                                    |              |  |  |  |
|---------------------------------|----------------------------------------------------------------------------------------------------|--------------|--|--|--|
|                                 | Value                                                                                                    | Suggestion   |  |  |  |
| Туре                            | Called E164 to Called E164                                                                                                    |              |  |  |  |
| Name                            | DID_Extension                                                                                                    | Suggestion 🗸 |  |  |  |
| Criteria<br>Rule                | 443(111\$)                                                                                                    | Suggestion 🗸 |  |  |  |
| Transformation Rule             | \1                                                                                                    | Suggestion 🗸 |  |  |  |
| Next<br>Transformation          | , the second second sec | Suggestion 🗸 |  |  |  |
| Config Status                   |                                                                                                    |              |  |  |  |

9. Click **Save** or Save and Insert Rule. Now, the 'Call Property Transformations' looks like this as shown below.

| Transformations |               |                  |                      |                              |          |
|-----------------|---------------|------------------|----------------------|------------------------------|----------|
| Index           | Name          |                  | Criteria<br>Based On | Transformation<br>Applies To |          |
| 1               | DID_Extension |                  | Called E164          | Called E164                  |          |
|                 |               |                  |                      |                              | <b>E</b> |
| Transform       | nation Rules  |                  |                      |                              |          |
| Index           | Name          | Criteria<br>Rule | Transformation Rule  | Next<br>Transformation       |          |
| 1               | DID_Extension | 443(111\$)       | \1                   |                              |          |
|                 |               |                  |                      |                              | <b>=</b> |

10. Click **Save** if the yellow indication on top of the page is ON.

# 2.11 MANAGEMENT

# 2.11.1 BACKUP/RESTORE

1. Click "Activate ......"

| Image Configuration |                           |              |  |
|---------------------|---------------------------|--------------|--|
| Transfer Parameters |                           |              |  |
| File Name:          | 20180503_final.xml        | Suggestion 🗸 |  |
| Transfer Protocol:  | File 🗸                    |              |  |
| Host Name:          | 0.0.0:0                   |              |  |
| Location:           |                           |              |  |
| User Name:          |                           |              |  |
| Password:           |                           |              |  |
| Backup Parameters   |                           |              |  |
| Content:            | Config And Certificates 🗸 |              |  |
| Privacy Parameters  |                           |              |  |
| Privacy Algorithm:  | None 🗸                    |              |  |
| Privacy Key:        |                           |              |  |

2. Click Apply and Backup Now.

# 2.11.2 FILE

| Internal files                                                        |                                                                                     |           |   |
|-----------------------------------------------------------------------|-------------------------------------------------------------------------------------|-----------|---|
| Name                                                                  | Description                                                                         | Size      |   |
| conf/20180503_final.xml                                               | Automatically generated on 03/05/2018 15:50:11.                                     | 264<br>KB |   |
| conf/FXO_Country_Defaults.cfg                                         | FXO Country Defaults                                                                | 1 KB      |   |
| conf/FXO_North-America_3km.cfg                                        | FXO North-America 3km                                                               | 1 KB      |   |
| conf/PRI_China-DSS1.cfg                                               | China DSS1                                                                          | 3 KB      |   |
| conf/PRI_Default.cfg                                                  | PRI default configuration                                                           | 3 KB      |   |
| conf/PRI_NorthAmerica-NI1.cfg                                         | North America NI1                                                                   | 3 KB      |   |
| conf/PRI_NorthAmerica-NI2.cfg                                         | North America NI2                                                                   | 3 KB      | 8 |
| conf/Survivability.cfg                                                | Configures the unit to use the SipProxy service for basic use cases.                | 1 KB      |   |
| sbc/rulesets/200_OK_to_SIP_OPTIONS.crs                                | Answer 200 OK to inbound SIP OPTIONS message                                        | 1 KB      | 8 |
| sbc/rulesets/MX-One_build_RURI_survivability.crs                      | Builds the RURI when in survivability mode                                          | 6 KB      |   |
| sbc/rulesets/MX-One_core_side.crs                                     | Generic ruleset facing MX-One core                                                  | 5 KB      | 8 |
| sbc/rulesets/MX-One_local_reg_users_with_survivability.crs            | local registered users ruleset for MX-One with basic local calling<br>survivability | 11 KB     |   |
| sbc/rulesets/MX-One_local_users_failover_to_trunk.rrs                 | Failover route from local_users_ca to trunk_lines_ca                                | 6 KB      | 8 |
| sbc/rulesets/MX-One_outbound_survivability_prefix.crs                 | ANumber and BNumber prefix                                                          | 2 KB      |   |
| sbc/rulesets/MX-One_remove_prefix.crs                                 | Removes prefix from RURI for outbound calls                                         | 1 KB      | 8 |
| sbc/rulesets/MX-<br>One_routes_with_basic_local_survivability_TCP.rrs | MX-One - Basic Routes with Survivability                                            | 23 KB     |   |
| sbc/rulesets/MX-<br>One_routes_with_basic_local_survivability_UDP.rrs | MX-One - Basic Routes with Survivability                                            | 21 KB     |   |
| sbc/rulesets/MX-One_to_trunk_lines.rrs                                | Route from MX-One servers to trunk lines                                            | 5 KB      |   |
| sbc/rulesets/MX-One_trunk_lines_to_local_users.rrs                    | Route from trunk_lines_ca to local_users_ca                                         | 3 KB      |   |
| sbc/rulesets/MX-One_trunk_lines_to_reception_survivability.crs        | Forwards trunk calls to reception number in survivability                           | 2 KB      |   |
| sbc/rulesets/rewrite_RURI_host.crs                                    | Customize RURI host                                                                 | 1 KB      | 8 |
| 21 file(s)                                                            | Total: 366 KB / Available: 6 GB                                                     |           |   |

# Find the previously made backup image

| Öppnar 20180503_fina                                             | .xml                         | $\times$ |  |  |
|------------------------------------------------------------------|------------------------------|----------|--|--|
| Du har valt att öppna                                            | :                            |          |  |  |
| 20180503_fina                                                    | l.xml                        |          |  |  |
| som är en fil av                                                 | typen: XML Document (264 kB) |          |  |  |
| från: http://192                                                 | .168.17.81                   |          |  |  |
| Vad vill du att Firefox                                          | gör med denna fil?           |          |  |  |
|                                                                  |                              |          |  |  |
| ⊖ <u>S</u> para fil                                              |                              |          |  |  |
| <u>G</u> ör detta automatiskt för denna filtyp i fortsättningen. |                              |          |  |  |
|                                                                  | OK Avbryt                    |          |  |  |

# 3 SETTING UP MX-ONE FOR AN EX CONTROLLER

The setting up of MX-ONE is not described in this document since it does not differ from an ordinary MX-ONE setup.

# 4 SETTING UP EX CONTROLLER

# 4.1 LOGON

This section describes how to setup BO#1.

Factory Reset the EX Controller and plug in the network cable to the ETH1 port on EX Controller (If DHCP is running in the network).

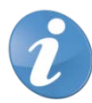

**Note!** If DHCP is not running into the network then, plug in the network cable to the ETH2 port on EX Controller and use the default IP address of 192.168.0.10 to open the EX Controller Interface.

| User Name: |       |
|------------|-------|
| Password:  |       |
|            | Login |

This section describes how to setup BO#1.

- 1. Factory Reset the EX Controller and plug in the network cable to the ETH1 port on EX Controller (If DHCP is running in the network).
- User name/password: public /
- User name/password: admin/administrator
- 2. Plug in the analog phone in the FXS port 1 of the EX Controller and dial \*#\*0 to know the IP address of the EX Controller assigned by using DHCP server.
- 3. Log into the EX Controller by using the above-mentioned IP address and navigate as described below to configure.

# 4.2 NETWORK SETTINGS

- 4.2.1 HOST
  - 1. Select Network>Host and keep the default configuration interface as mentioned below.

| System | Network | SIP Proxy  | SBC  | ISDN | POTS       | SIP  | Media      | Telephony   | Call Ro | uter I | Management  | Reboot |
|--------|---------|------------|------|------|------------|------|------------|-------------|---------|--------|-------------|--------|
| Status | Host    | Interfaces | VLAN | QoS  | Local Fire | wall | IP Routing | Network Fir | ewall   | NAT    | DHCP Server |        |

| Automatic Configuration Interface     |            |  |
|---------------------------------------|------------|--|
| Automatic IPv4 config source network: | Uplink 🗸   |  |
| Automatic IPv6 config source network: | UplinkV6 🗸 |  |

2. Change to Static IP-address and enter default Gateway (GW).

| Default Gateway Configuration |                  |  |
|-------------------------------|------------------|--|
| IPv4                          |                  |  |
| Configuration Source:         | Static           |  |
| Default Gateway:              | 192.168.17.1     |  |
| IPv6                          |                  |  |
| Configuration Source:         | Automatic IPv6 🗸 |  |
| Default Gateway:              |                  |  |

3. Change to static DNS server and enter IP-address or FQDN to DNS server.

| DNS Configuration     |             |  |
|-----------------------|-------------|--|
| Configuration Source: | Static 🗸    |  |
| Primary DNS:          | 10.105.64.3 |  |
| Secondary DNS:        |             |  |
| Third DNS:            |             |  |
| Fourth DNS:           |             |  |

4. Change to static SNTP server and enter time server data.

| SNTP Configuration               |              |  |
|----------------------------------|--------------|--|
| Configuration Source:            | Static       |  |
| Static Servers:                  |              |  |
| Primary SNTP:                    | pool.ntp.org |  |
| Secondary SNTP:                  |              |  |
| Third SNTP:                      |              |  |
| Fourth SNTP:                     |              |  |
| Synchronization:                 |              |  |
| Synchronization Period:          | 1440         |  |
| Synchronization Period On Error: | 60           |  |

#### 5. Set the Static Time Zone.

Valid options are:

- Pacific Time (Canada and US) : PST8PDT7,M3.2.0/02:00:00,M11.1.0/02:00:00
- Mountain Time (Canada and US) : MST7MDT6,M3.2.0/02:00:00,M11.1.0/02:00:00
- Central Time (Canada and US) : CST6CDT5,M3.2.0/02:00:00,M11.1.0/02:00:00
- Eastern Time (Canada and US) : EST5EDT4,M3.2.0/02:00:00,M11.1.0/02:00:00
- Atlantic Time (Canada) : AST4ADT3,M3.2.0/02:00:00,M11.1.0/02:00:00
- GMT Standard Time : GMT0DMT-1,M3.5.0/01:00:00,M10.5.0/02:00:00
- W. Europe Standard Time : WEST-1DWEST-2,M3.5.0/02:00:00,M10.5.0/03:00:00
- China Standard Time : CST-8
- Tokyo Standard Time : TST-9
- Central Australia Standard Time : CAUST-9:30DCAUST-10:30,M10.5.0/02:00:00,M3.5.0/02:00:00
- Australia Eastern Standard Time : AUSEST-10AUSDST-11,M10.5.0/02:00:00,M3.5.0/02:00:00
- UTC (Coordinated Universal Time) : UTC0

| Time Configuration |                                       |  |
|--------------------|---------------------------------------|--|
| Static Time Zone:  | WEST-1DWEST-2,M3.5.0/02:00:00,M10.5.0 |  |

6. Leave all other items as it is and click **Apply** when finished.

# 4.3 INTERFACES

## 1. Go to Network>Interface.

| System | Network | SIP Proxy  | SBC  | ISDN | POTS     | SIP    | Media      | Telephony | Call Ro  | uter | Management  | Reboot |
|--------|---------|------------|------|------|----------|--------|------------|-----------|----------|------|-------------|--------|
| Status | Host    | Interfaces | VLAN | QoS  | Local Fi | rewall | IP Routing | Network   | Firewall | NAT  | DHCP Server | r      |

2. Change Uplink to IpStatic (IPv4 Static) and enter the static IP-address and Static Default Gateway.

| Network Interface Configuration |          |          |                           |                   |                       |             |  |
|---------------------------------|----------|----------|---------------------------|-------------------|-----------------------|-------------|--|
|                                 | Name     | Link     | Туре                      | Static IP Address | Static Default Router | Activation  |  |
|                                 | Lan1     | eth2-5 🗸 | IpStatic (IPv4 Static) 🗸  | 192.168.0.10/24   |                       | Enable 🗸 🗕  |  |
|                                 | Uplink   | eth1 🗸   | IpStatic (IPv4 Static)    | 192.168.17.81/24  | 192.168.17.1          | Enable 🗸 😑  |  |
|                                 | UplinkV6 | eth1 🗸   | Ip6Static (IPv6 Static) 🗸 |                   |                       | Disable 🗸 😑 |  |
|                                 |          |          |                           |                   |                       | •           |  |

3. Leave all other items as it is and click **Apply** when ready.

# 4.4 LOCAL FIREWALLS

# 1. Go to Network>Local Firewall.

| System | Network | SIP Proxy  | SBC  | ISDN | POTS      | SIP    | Media      | Telephony | Call Rou | iter | Management | Reboot |
|--------|---------|------------|------|------|-----------|--------|------------|-----------|----------|------|------------|--------|
| Status | Host    | Interfaces | VLAN | QoS  | Local Fir | rewall | IP Routing | Network F | irewall  | NAT  | DHCP Serve | r      |

# 2. If local firewall security is needed change default policy to **Drop**.

| Configuration Modified:       |        | No |
|-------------------------------|--------|----|
|                               |        |    |
| Local Firewall Configuration  |        |    |
| Default Policy:               | Drop 🗸 |    |
| Blacklist Timeout:            | 60     |    |
| Blacklist Rate Limit Timeout: | 60     |    |

## 3. Enter the networks for which traffic can enter from.

| Local Firewall Rules |            |                 |             |                        |                     |          |                     |          |                        |                                 |                      |  |
|----------------------|------------|-----------------|-------------|------------------------|---------------------|----------|---------------------|----------|------------------------|---------------------------------|----------------------|--|
| #                    | Activation | Source Address  | Source Port | Destination<br>Address | Destination<br>Port | Protocol | Blacklist<br>enable | Action   | Rate<br>Limit<br>Value | Rate<br>Limit<br>Time<br>Period |                      |  |
| 1                    | Enable 🗸   | 192.168.17.0/24 |             | Uplink                 |                     | All 🗸    |                     | Accept 🗸 | 10                     | 60                              |                      |  |
| 2                    | Enable 🗸   | 172.17.17.0/24  |             | Uplink                 |                     | All 🗸    |                     | Accept 🗸 | 10                     | 60                              | <u>∧∨+−</u>          |  |
| 3                    | Enable 🗸   | 10.105.0.0/16   |             | Uplink                 |                     | All 🗸    |                     | Accept 🗸 | 10                     | 60                              | $\wedge$ $\pm$ $\pm$ |  |
|                      |            |                 |             |                        |                     |          |                     |          |                        |                                 | <b>•</b>             |  |

4. Click **Save** or Save & Apply when ready.

# 4.5 SBC

# 4.5.1 CONFIGURATION

1. Go to SBC>Configuration. The following Call Agents are present.

| Syster | m Network        | SIP Prox     | y SBC          | ISDN POTS    | s sip       | Media 1        | elephony       | Call Router | Management | Reboot |
|--------|------------------|--------------|----------------|--------------|-------------|----------------|----------------|-------------|------------|--------|
| Stat   | us Configuratio  | in Ri        | ulesets Live   | e Calls Runn | ning Config | Events         | Registration   |             |            |        |
| _      |                  |              |                |              |             |                |                |             |            |        |
|        | Call Agent Confi | guratior     | 1              |              |             |                |                |             |            |        |
|        | Name             | Enable       | Gateway        | Signaling In | terface     | Media Interfac | e Peer Host    | Peer Net    | work       |        |
|        | local_users_ca   | $\checkmark$ |                | uplink_s     |             | uplink_m       |                | 0.0.0/0     |            |        |
|        | trunk_lines_ca   |              | trunk_lines_gv | v            |             | loop_m         |                |             |            |        |
|        | remote_users_ca  |              |                | uplink_s     |             | uplink_m       |                |             |            |        |
|        | MX-One_LIM1      |              |                | uplink_s     |             | uplink_m       | 192.168.17.    | 93          |            |        |
|        | MX-One_LIM2      |              |                | uplink_s     |             | uplink_m       | lim2.mitel.com | n           |            |        |
|        | MX-ONE-trunk     |              |                | trunk_s      |             | uplink_m       | 192.168.17.    | 93          |            |        |
|        |                  |              |                |              |             |                |                |             | E          |        |

- 2. Insert A-Number prefix and B-number prefix. These numbers are to be added in front of the numbers when the GW is in survivable mode. That is, the call is routed to PSTN and thus needs to be prefixed.
- 3. Enter the number range that is allowed in the branch in the PATTERN parameter. For example, 321[0-9][0-9]\$ means that the allowed number range in this branch is 32100 32199.

| Routing Rulesets |                                                    |                                 |   |  |  |  |  |  |  |
|------------------|----------------------------------------------------|---------------------------------|---|--|--|--|--|--|--|
| Priority         | Name                                               | Parameters                      |   |  |  |  |  |  |  |
| 1                | MX-One_local_users_failover_to_trunk               | ANUMBER=013443BNUMBER=08568     |   |  |  |  |  |  |  |
| 2                | MX-One_to_trunk_lines                              | PATTERN=PATTERN=111[0-9][0-9]\$ |   |  |  |  |  |  |  |
| 3                | MX-One_trunk_lines_to_local_users                  |                                 |   |  |  |  |  |  |  |
| 4                | MX-One_routes_with_basic_local_survivability_TCP 🗸 |                                 |   |  |  |  |  |  |  |
| 5                | MX-One_routes_with_basic_local_survivability_UDP 🗸 |                                 |   |  |  |  |  |  |  |
|                  |                                                    |                                 | • |  |  |  |  |  |  |

- 4. Configure each call agent (ca).
- 5. Click **C** to enter specific data for each call agent.

#### 7.5.1.1 Local\_users\_ca

- Enter the IP-address of MX-ONE to the DOMAIN variable.
- Enter the number range that is allowed in the branch in the PATTERN parameter. For example, 321[0-9][0-9]\$ means that the allowed number range in this branch is 32100 32199.
- Insert A-Number prefix and B-number prefix. These numbers are to be added in front of the numbers when the GW is in survivable mode. That is, the call is routed to PSTN and thus needs to be prefixed.

| Configure Call Agent                   |                |  |
|----------------------------------------|----------------|--|
|                                        | Value          |  |
| Call Agent Parameters                  |                |  |
| Name                                   | local_users_ca |  |
| Enable                                 |                |  |
| Gateway                                | ~              |  |
| Signaling Interface                    | uplink_s 🗸     |  |
| Media Interface                        | uplink_m 🗸     |  |
| Peer Host                              |                |  |
| Peer Network                           | 0.0.0/0        |  |
| Force Transport                        | None 🗸         |  |
| Monitoring and Blacklisting Parameters |                |  |
| Keep-Alive Interval                    | 0              |  |
| Blacklisting Duration                  | 0              |  |
| Blacklisting Delay                     | 0              |  |
| Blacklisting Error Codes               |                |  |

| Call Ager | nt Rulesets                                 |                                                         |   |
|-----------|---------------------------------------------|---------------------------------------------------------|---|
| Priority  | Name                                        | Parameters                                              |   |
| 1         | MX-One_build_RURI_survivability             | PATTERN=321[0-9][0-9]\$ DOMAIN=192.168.17.94            |   |
| 2         | MX-One_Appearance_Prefix V                  | APP_PRFX=SCA-                                           |   |
| 3         | MX-One_Appearance_Prefix 🗸                  | APP_PRFX=EDN-                                           |   |
| 4         | MX-One_Remove_Outbound_Appearance           | PATTERN=321[0-9][0-9]\$                                 |   |
| 5         | MX-One_outbound_A_Number_prefix 🗸           | PATTERN=321[0-9][0-9]\$ A_PRFX=anumber_prefix PSTN_PREf |   |
| 6         | MX-One_outbound_B_Number_prefix             | BNUMBER=67[0-9][0-9][0-9]\$ B_PRFX=08568                |   |
| 7         | MX-One_outbound_B_Number_prefix             | BNUMBER=111[0-9][0-9]\$ B_PRFX=013443                   |   |
| 8         | MX-One_outbound_B_Number_prefix             | BNUMBER=221[0-9][0-9]\$ B_PRFX= 031325                  |   |
| 9         | MX-One_outbound_B_Number_Override           | BNUMBER=440[0-9][0-9]\$ BOVERRIDE=0856867000            |   |
| 10        | MX-One_local_reg_users_with_survivability 🗸 | EXT_DIGIT_LENGTH=5                                      |   |
|           |                                             |                                                         | • |

# Ruleset MX-One\_build\_RURI survivability (ACTIVE ONLY IN SURVIVAL MODE)

#### PATTERN=111[0-9][0-9]\$

The pattern for the internal range of numbers, in this example the internal range would be 11100 – 11199

Calls to this number range stay always local (would not send to the PSTN in survival mode)

DOMAIN=192.168.17.94

The IP-address of the MX-ONE instance running on the VM, in this case 192.168.17.94

#### Ruleset: MX\_One\_Appearance\_Prefix (ACTIVE ONLY IN SURVIVAL MODE)

NEW: APP\_PREFIX=SCA-

This is the prefix for the usernames connected with shared appearance. In this example, you have two: "SCA-" and "EDN-"

#### Ruleset: MX-One\_Remove\_Outbound\_Appearance (ACTIVE ONLY IN SURVIVAL MODE)

PATTERN=321[0-9][0-9]\$

This rule removes any prefix used for Shared Call Appearance. The pattern for the internal range of numbers, in this example the internal range would be 32100 – 32199

## Ruleset: MX-One\_outbound\_A\_Number\_prefix (ACTIVE ONLY IN SURVIVAL MODE)

#### PATTERN=321[0-9][0-9]

This defines the local numbers.

#### A\_PRFX=040598

This is the prefix for the local numbers used on outgoing calls to the PSTN (in this example, received a number block 013443xxxxx from the PSTN provider and add the prefix on outgoing calls, so that the calling party number sent to the PSTN is correct)

#### PSTN\_PREFIX=00

Dial this prefix to break out to the PSTN. Here, you need to configure the "00" (not to be mixed up with the "00" for international calls!)

#### Ruleset: MX-One\_outbound\_B\_Number\_prefix (ACTIVE ONLY IN SURVIVAL MODE)

This ruleset applies to calls to numbers defined in BNUMBER and will add B\_PRFX to the called party number.

BNUMBER=67[0-9][0-9]\$

Applies to calls to the specific range of extensions,

B\_PRFX=08568

This is the prefix for the Called Party Number. In this case, it was build like: National Prefix (08) + Main part of the HQ's local number: (568), in case somebody dials an extension in the HQ.

#### Ruleset: MX-One\_outbound\_B\_Number\_Override (ACTIVE ONLY IN SURVIVAL MODE)

This ruleset applies to calls to numbers defined in BNUMBER and will use the BOVERRIDE as Called Party Number.

#### BNUMBER=440[0-9][0-9]\$

Applies to calls to the specific range

BOVERRIDE=0856867000

Calls to extensions like BNUMBER will be sent to BOVERRIDE, in this example they will be sent to 0856867000

#### Ruleset: MX-One\_local\_reg\_users\_with\_survivability

(Builds the registration cache for survivability purpose)

EXT\_DIGIT\_LENGTH=5

The length of the internal numbers, in this case set to "5", for numbers like "00001 - 99999"

6. Click **Save** when done.

#### 4.5.1.1.1 Trunk \_ Lines \_ca

- Enter the IP-address of MX-ONE to the DOMAIN variable (in two places).
- Enter the number range that is allowed in the branch in the PATTERN parameter. For example, 321[0-9][0-9]\$ means that the allowed number range in this branch is 32100 32199.
- Insert a main extension number in MAIN\_EXT parameter, this is could be the local answering
  position when dialling a vacant number, and so on.
- Enter the PSTN\_PREFIX and STRIPNDIGTS, this is used to remove the public access code when dialling PSTN calls in survivable mode.

| Configure Call Agent                   |                  |  |
|----------------------------------------|------------------|--|
|                                        | Value            |  |
| Call Agent Parameters                  |                  |  |
| Name                                   | trunk_lines_ca   |  |
| Enable                                 | $\checkmark$     |  |
| Gateway                                | trunk_lines_gw 🗸 |  |
| Signaling Interface                    | $\sim$           |  |
| Media Interface                        | loop_m 🗸         |  |
| Peer Host                              |                  |  |
| Peer Network                           |                  |  |
| Force Transport                        | Тср 🗸            |  |
| Monitoring and Blacklisting Parameters |                  |  |
| Keep-Alive Interval                    | 0                |  |
| Blacklisting Duration                  | 0                |  |
| Blacklisting Delay                     | 0                |  |
| Blacklisting Error Codes               |                  |  |

| Call Ager | nt Rulesets                                     |                                                         |          |
|-----------|-------------------------------------------------|---------------------------------------------------------|----------|
| Priority  | Name                                            | Parameters                                              |          |
| 1         | 200_OK_to_SIP_OPTIONS                           |                                                         |          |
| 2         | MX-One_remove_prefix 🗸                          | PSTN_PREFIX=00                                          |          |
| 3         | MX-One_trunk_lines_to_reception_survivability 🗸 | MAIN_EXT=11104 PATTERN=111[0-9][0-9]\$ DOMAIN=192.168.1 |          |
| 4         | MX-One_Set_RURI_User_Type_Parameter             | USER_TYPE=trunk                                         |          |
| 5         | MX-One_build_RURI_survivability ~               | DOMAIN=192.168.17.44                                    |          |
| 6         | MX-One_Appearance_Prefix 🗸                      | APP_PRFX=SCA-                                           |          |
| 7         | MX-One_Appearance_Prefix 🗸                      | APP_PRFX=EDN-                                           |          |
| 8         | media_relay 🗸                                   |                                                         |          |
|           |                                                 |                                                         | <b>•</b> |

#### Ruleset: MX-One\_remove\_prefix

PSTN\_PREFIX=00

This is the prefix used to dial out to the PSTN

#### Ruleset: MX-One\_trunk\_lines\_to\_reception\_survivability

An incoming call in survival mode will be sent to MAIN\_EXT destination if not reachable

MAIN\_EXT=11104

This will receive the incoming call in case the original destination is not reachable (not defined or not registered)

PATTERN=321[0-9][0-9]\$

The pattern for the internal range of numbers, in this example the internal range would be 32100 - 32199

DOMAIN=192.168.17.94

The IP of the headquarter (the main PBX), in this case 192.168.17.94

Ruleset: MX-One\_Set\_RURI\_User\_Type\_Parameter

Set RURI User Type Parameter

USER\_TYPE=trunk

7. Click Save when done.

## 4.5.1.1.2 MX-ONE\_Lim1

1. Enter the IP-address of the MX-ONE in the **Peer Host** field.

| Configure Call Agent                   |               |  |
|----------------------------------------|---------------|--|
|                                        | Value         |  |
| Call Agent Parameters                  |               |  |
| Name                                   | MX-One_LIM1   |  |
| Enable                                 | $\checkmark$  |  |
| Gateway                                | ~             |  |
| Signaling Interface                    | uplink_s 🗸    |  |
| Media Interface                        | uplink_m 🗸    |  |
| Peer Host                              | 192.168.17.94 |  |
| Peer Network                           |               |  |
| Force Transport                        | None 🗸        |  |
| Monitoring and Blacklisting Parameters |               |  |
| Keep-Alive Interval                    | 0             |  |
| Blacklisting Duration                  | 0             |  |
| Blacklisting Delay                     | 0             |  |
| Blacklisting Error Codes               |               |  |

2. Enter the IP-address of the GW in the **RURI\_HOST** parameter.

| Call Agent Rulesets |                     |                         |          |  |  |  |  |  |  |
|---------------------|---------------------|-------------------------|----------|--|--|--|--|--|--|
| Priority            | Name                | Parameters              |          |  |  |  |  |  |  |
| 1                   | rewrite_RURI_host 🗸 | RURI_HOST=192.168.17.85 |          |  |  |  |  |  |  |
| 2                   | MX-One_core_side    |                         |          |  |  |  |  |  |  |
|                     |                     |                         | <b>H</b> |  |  |  |  |  |  |

#### Ruleset: rewrite\_RURI\_host

Customize RURI host

RURI\_HOST= 192.168.17.85. This is the local IP address.

3. Click **Save** when ready.

# 4.5.1.1.3 MX-ONE\_TRUNK

1. Enter the IP-address of the MX-ONE in the **Peer Host** field.

| Configure Call Agent                   |               |  |
|----------------------------------------|---------------|--|
|                                        | Value         |  |
| Call Agent Parameters                  |               |  |
| Name                                   | MX-One-trunk  |  |
| Enable                                 | $\checkmark$  |  |
| Gateway                                | ~             |  |
| Signaling Interface                    | trunk_s 🗸     |  |
| Media Interface                        | uplink_m 🗸    |  |
| Peer Host                              | 192.168.17.94 |  |
| Peer Network                           |               |  |
| Force Transport                        | None 🗸        |  |
| Monitoring and Blacklisting Parameters |               |  |
| Keep-Alive Interval                    | 0             |  |
| Blacklisting Duration                  | 0             |  |
| Blacklisting Delay                     | 0             |  |
| Blacklisting Error Codes               |               |  |

| Call Agent Rulesets |                  |            |   |  |  |  |  |  |  |  |
|---------------------|------------------|------------|---|--|--|--|--|--|--|--|
| Priority            | Name             | Parameters |   |  |  |  |  |  |  |  |
| 1                   | media_relay 🗸    |            |   |  |  |  |  |  |  |  |
| 2                   | MX-One_core_side |            |   |  |  |  |  |  |  |  |
|                     |                  |            | • |  |  |  |  |  |  |  |

- 2. When all the changes for call agents are done, a yellow field is shown indicating that configuration has been modified.
- 3. Click **Save** when ready.

| Configuration Modified: |
|-------------------------|
|                         |

- 4. If the indication is not removed there are some error in the configuration.
- 5. Double check changes described above and correct them.

# 4.6 ISDN

| System | Network    | SIP Proxy  | SBC           | SDN PO  | TS SIP | Media    | Telephony | Call Router | Management | Reboot |
|--------|------------|------------|---------------|---------|--------|----------|-----------|-------------|------------|--------|
| Status | Statistics | Primary Ra | ate Interface | Interop | Timer  | Services |           |             |            |        |

If ISDN trunks are used the first action to do is to click **Start Sensing**. The system automatically detects certain parameters, for example, number of channels.

# 4.6.1 PRIMARY RATE INTERFACE

| System | Network    | SIP Proxy | SBC           | ISDN | POT  | 'S SIP | Media    | Telephony | Call Router | Management | Reboot |
|--------|------------|-----------|---------------|------|------|--------|----------|-----------|-------------|------------|--------|
| Status | Statistics | Primary R | ate Interface | Inte | erop | Timer  | Services |           |             |            |        |

3. When sensing is done for several markets, specific parameters can be changed.

| Interface Configuration                  |                        |  |
|------------------------------------------|------------------------|--|
| Line Type: [Configure]                   | E1                     |  |
| Endpoint Type:                           | TE 🗸                   |  |
| Clock Mode:                              | Slave 🗸                |  |
| Port Pinout:                             | Auto 🗸                 |  |
| Monitor Link State:                      | Enable 🗸               |  |
| Line Coding:                             | HDB3 🗸                 |  |
| Line Framing:                            | CRC4 🗸                 |  |
| Signaling Protocol:                      | DSS1 🗸                 |  |
| Network Location:                        | User 🗸                 |  |
| Preferred Encoding Scheme:               | G.711 a-Law 🗸          |  |
| Fallback Encoding Scheme:                | G.711 u-Law 🗸          |  |
| Channel Range:                           | 1-30                   |  |
| Channels Reserved for Incoming Calls:    |                        |  |
| Channels Reserved for Outgoing Calls:    |                        |  |
| Channel Allocation Strategy:             | Ascending              |  |
| Maximum Active Calls:                    | 30                     |  |
| Signal Information Element:              | Disable 🗸              |  |
| Inband Tone Generation:                  | Enable                 |  |
| Inband DTMF Dialing:                     | Enable 🗸               |  |
| Overlap Dialing:                         | Disable 🗸              |  |
| Calling Name Max Length:                 | 34                     |  |
| Exclusive B-Channel Selection:           | Disable 🗸              |  |
| Sending Complete:                        | Enable 🗸               |  |
| Send Restart On Startup:                 | Enable                 |  |
| Link Establishment:                      | Permanent 🗸            |  |
| Accepted Status Causes:                  |                        |  |
| Accepted Progress Causes:                | 1-127                  |  |
| Send Isdn Progress:                      | Send All               |  |
| Send Progress Indicator IE:              | Send All               |  |
| Default TON for Calling Party Number IE: | National               |  |
| Default NPI for Calling Party Number IE: | Isdn Telephony 🗸       |  |
| Default PI for Calling Party Number IE:  | Presentation Allowed 🗸 |  |
| Default SI for Calling Party Number IE:  | Context Dependent 🗸    |  |
| Default TON for Called Party Number IE:  | National               |  |
| Default NPI for Called Party Number IE:  | Isdn Telephony 🗸       |  |
| Notification User Suspended:             | Ignore 🗸               |  |

4. Click **Apply** and restart requested service when done.

# 4.6.2 INTEROP

| System | Network    | SIP Proxy  | SBC           | ISDN | POT | s sip | Media    | Telephony | Call Router | Management | Reboot |
|--------|------------|------------|---------------|------|-----|-------|----------|-----------|-------------|------------|--------|
| Status | Statistics | Primary Ra | ate Interface | Inte | rop | Timer | Services |           |             |            |        |

# 3. You can change other parameters dependent on market.

| Interop Configuration                  |                      |
|----------------------------------------|----------------------|
| Progress Indicator In Setup:           | Enable               |
| Progress Indicator In Setup Ack:       | Enable               |
| Progress Indicator In Call Proceeding: | Enable               |
| Progress Indicator In Progress:        | Enable               |
| Progress Indicator In Alerting:        | Enable               |
| Progress Indicator In Connect:         | Enable               |
| Maximum Facility Waiting Delay (ms):   | 0                    |
| Use Implicit Inband Info:              | Disable 🗸            |
| Call Proceeding Delay (ms):            | 0                    |
| Calling Name Delivery:                 | Signaling Protocol 🗸 |

#### 4. Click **Apply** and restart requested service when done.

# 4.6.3 SERVICES

| System | Network    | SIP Proxy  | SBC          | ISDN  | POT  | 'S SIP | Media    | Telephony | Call Router | Management | Reboot |
|--------|------------|------------|--------------|-------|------|--------|----------|-----------|-------------|------------|--------|
| Status | Statistics | Primary Ra | ate Interfac | e Int | erop | Timer  | Services |           |             |            |        |

#### 1. Change other parameters dependent on market.

| Services Configuration                              |               |  |
|-----------------------------------------------------|---------------|--|
| Facility Services:                                  | Disable 🗸     |  |
| Calling Line Information Presentation:              | Enable 🗸      |  |
| Calling Line Information Restriction:               | Disable 🧹     |  |
| Calling Line Information Restriction Override:      | Disable 🗸     |  |
| Connected Line Identification Presentation:         | Enable 🧹      |  |
| Connected Line Identification Restriction:          | Disable 🗸     |  |
| Connected Line Identification Restriction Override: | Disable 🧹     |  |
| Outgoing Notify:                                    | Disable 🗸     |  |
| Maintenance Service Call Termination:               | Graceful 🤝    |  |
| Date/Time IE Support:                               | Disable       |  |
| AOC-E Support:                                      | No 🗸          |  |
| AOC-D Support:                                      | No            |  |
| Call Rerouting Behavior:                            | Unsupported 🗸 |  |

2. Click Apply and restart requested service when done.

| 4.7    | PC      | DTS          |        |         |            |     |       |           |             |            |        |
|--------|---------|--------------|--------|---------|------------|-----|-------|-----------|-------------|------------|--------|
| 4.7.1  | CC      | NFIG         |        |         |            |     |       |           |             |            |        |
| System | Network | SIP Proxy    | SBC    | ISDN    | POTS       | SIP | Media | Telephony | Call Router | Management | Reboot |
| Status | Config  | FXS Configur | ration | FXO Con | figuration |     |       |           |             |            |        |

# 1. Set market specific data for Caller Id handling.

| General Configuration    |              |  |
|--------------------------|--------------|--|
| Caller ID Customisation: | EtsiDtmf 🗸   |  |
| Caller ID Transmission:  | First Ring 🗸 |  |
| Vocal Unit Information:  | All 🗸        |  |

# 2. Click **Apply** when done and restart service.

# 4.7.2 FXS CONFIGURATION

| System | Network | SIP Proxy   | SBC    | ISDN     | POTS      | SIP | Media | Telephony | Call Router | Management | Reboot |
|--------|---------|-------------|--------|----------|-----------|-----|-------|-----------|-------------|------------|--------|
| Status | Config  | FXS Configu | ration | FXO Conf | iguration |     |       |           |             |            |        |

# 3. Set analog phone specific data according to market.

| FXS Configuration                  |                    |
|------------------------------------|--------------------|
| Line Supervision Mode:             | DropOnDisconnect 🗸 |
| Disconnect Delay:                  | 0                  |
| Auto Cancel Timeout:               | 0                  |
| Inband Ringback:                   | Disable 🗸          |
| Shutdown Behavior:                 | Disabled Tone 🗸    |
| Power Drop On Disconnect Duration: | 1000               |
| Service Activation:                | Flash Hook 🗸       |

| Country Customisation                        |           |  |
|----------------------------------------------|-----------|--|
| Override Country Configuration:              | Disable 🗸 |  |
| Country Override Loop Current:               | 30        |  |
| Country Override Flash Hook Detection Range: | 100-1200  |  |

4. Click Apply when done and restart service.

# 4.8 SIP

# 4.8.1 GATEWAYS

Following gateways and port numbers are pre-defined.

| System   | Network | SIP Proxy | SBC    | ISDN        | POTS | SIP       | Media   | Telephony | Call Router | Management | Reboot |
|----------|---------|-----------|--------|-------------|------|-----------|---------|-----------|-------------|------------|--------|
| Gateways | Servers | Registr   | ations | Authenticat | tion | Transport | Interop | Misc      |             |            |        |

Note that a SIP route must be defined in MX-ONE to handle traffic to and from the 'trunks\_MX-ONE' gateway.

| Gateway Configuration | n       |                      |                |                              |      |                |  |
|-----------------------|---------|----------------------|----------------|------------------------------|------|----------------|--|
| Name                  | Туре    | Signaling<br>Network | Media Networks | Media Networks<br>Suggestion | Port | Secure<br>Port |  |
| MX1_analog_ext        | Trunk 🗸 | Uplink 🗸             |                | Suggestion 🗸                 | 5080 | 0 –            |  |
| trunk_lines_gw        | Trunk 🗸 | Loop 🗸               | Loop           | Suggestion 🗸                 | 5066 |                |  |
| trunks_mx-one         | Trunk 🗸 | Uplink 🗸             |                | Suggestion 🗸                 | 5070 | • -            |  |
|                       |         |                      |                |                              |      | •              |  |

# 4.8.2 SERVERS

| System   | Netw | ork     | SIP Proxy | SBC    | ISDN      | POTS  | SIP       | Media   | Telephony | Call Router | Management | Reboot |
|----------|------|---------|-----------|--------|-----------|-------|-----------|---------|-----------|-------------|------------|--------|
| Gateways | ;    | Servers | Registra  | ations | Authentic | ation | Transport | Interop | Misc      |             |            |        |

1. Enter IP-address to MX-ONE in both Registrar Host and Proxy Host fields.

| Default Servers        |               |  |
|------------------------|---------------|--|
| Registrar Host:        | 192.168.17.44 |  |
| Proxy Host:            | 192.168.17.44 |  |
| Messaging Server Host: |               |  |
| Outbound Proxy Host:   |               |  |

#### 2. Change trunk\_lines\_gw to Yes in the drop-down list for Gateway Specific.

| Registrar Servers |                  |                |  |
|-------------------|------------------|----------------|--|
| Gateway           | Gateway Specific | Registrar Host |  |
| MX1_analog_ext    | No 🗸             | 192.168.0.10:0 |  |
| trunk_lines_gw    | Yes 🗸            | %sbc%          |  |
| trunks_mx-one     | No 🗸             | 192.168.0.10:0 |  |

- 3. Enter IP-address of MX-ONE in the **Proxy Host** field.
- 4. Enter IP-address of the gateway in the **Outbound Proxy Host**.

| Proxy Servers  |                  |                |                     |  |
|----------------|------------------|----------------|---------------------|--|
| Gateway        | Gateway Specific | Proxy Host     | Outbound Proxy Host |  |
| MX1_analog_ext | Yes 🗸            | 192.168.17.44  | 192.168.17.81       |  |
| trunk_lines_gw | Yes 🗸            | %sbc%          | %sbc%               |  |
| trunks_mx-one  | No 🗸             | 192.168.0.10:0 | 0.0.0:0             |  |

- 5. Enter the IP-address of the gateway as Alternate Destination for MX1\_analog\_ext.
- 6. Enter the IP-address of MX-ONE as Alternate Destination for trunks\_mx-one.

| Keep Alive Destination |                       |  |
|------------------------|-----------------------|--|
| Gateway                | Alternate Destination |  |
| MX1_analog_ext         | 192.168.17.85         |  |
| trunk_lines_gw         | 127.0.0.1             |  |
| trunks_mx-one          | 192.168.17.94         |  |

# 7. Click **Apply** when done and restart service.

# 4.8.3 REGISTRATIONS

| System  | Network  | SIP Proxy | SBC     | ISDN      | POTS  | SIP       | Media   | Telephony | Call Router | Management | Reboot |
|---------|----------|-----------|---------|-----------|-------|-----------|---------|-----------|-------------|------------|--------|
| Gateway | /s Serve | rs Regist | rations | Authentic | ation | Transport | Interop | Misc      |             |            |        |

# 3. Enter the extension numbers for the analog extensions.

| Endpoints Registration |               |                     |                  |  |
|------------------------|---------------|---------------------|------------------|--|
| Endpoint User Name     | Friendly Name | Register Messaging  | Gateway Name     |  |
| Slot1/E1T1             |               | Disable 🗸 Disable 🗸 | trunks_mx-one 🗸  |  |
| Slot2/E1T1             |               | Disable 🗸 Disable 🗸 | trunks_mx-one 🗸  |  |
| Slot3/FXS1 32104       |               | Enable 🗸 Disable 🗸  | MX1_analog_ext 🗸 |  |
| Slot3/FXS2 32105       |               | Enable 🗸 Disable 🗸  | MX1_analog_ext 🗸 |  |
| Slot3/FXS3 32106       |               | Enable 🗸 Disable 🗸  | MX1_analog_ext 🗸 |  |
| Slot3/FXS4 32107       |               | Disable 🗸 Disable 🗸 | MX1_analog_ext 🗸 |  |
| Slot4/E1T1             |               | Disable 🗸 Disable 🗸 | trunks_mx-one 🗸  |  |
| Slot5/E1T1             |               | Disable 🗸 Disable 🗸 | trunks_mx-one 🗸  |  |

# 4. Click **Apply** or Apply and Refresh when done.

# 4.8.4 AUTHENTICATION

| System  | Net | twork S | SIP Proxy | SBC   | ISDN      | POTS  | SIP       | Media   | Telephony | Call Router | Management | Reboot |
|---------|-----|---------|-----------|-------|-----------|-------|-----------|---------|-----------|-------------|------------|--------|
| Gateway | s   | Servers | Registra  | tions | Authentic | ation | Transport | Interop | Misc      |             |            |        |

1. If password is required, click <sup>2</sup> for any item.

| Authenti | cation   |          |         |                   |                |       |           |   |      |
|----------|----------|----------|---------|-------------------|----------------|-------|-----------|---|------|
| Priority | Criteria | Endpoint | Gateway | Username Criteria | Validate Realm | Realm | User Name |   |      |
| 1        | Endpoint | FXS1     |         |                   | Disable        |       | 11104     |   |      |
| 2        | Unit     |          |         |                   | Enable         |       |           |   |      |
| 3        | Unit     |          |         |                   | Enable         |       |           |   | ZVT= |
| 4        | Unit     |          |         |                   | Enable         |       |           |   |      |
| 5        | Unit     |          |         |                   | Enable         |       |           |   |      |
| 6        | Unit     |          |         |                   | Enable         |       |           |   |      |
| 7        | Unit     |          |         |                   | Enable         |       |           |   |      |
| 8        | Unit     |          |         |                   | Enable         |       |           |   |      |
| 9        | Unit     |          |         |                   | Enable         |       |           |   |      |
| 10       | Unit     |          |         |                   | Enable         |       |           |   |      |
| 11       | Unit     |          |         |                   | Enable         |       |           |   |      |
| 12       | Unit     |          |         |                   | Enable         |       |           |   |      |
| 13       | Unit     |          |         |                   | Enable         |       |           |   |      |
| 14       | Unit     |          |         |                   | Enable         |       |           |   |      |
| 15       | Unit     |          |         |                   | Enable         |       |           |   | ZVTE |
| 16       | Unit     |          |         |                   | Enable         |       |           |   |      |
| 17       | Unit     |          |         |                   | Enable         |       |           |   |      |
| 18       | Unit     |          |         |                   | Enable         |       |           |   |      |
| 19       | Unit     |          |         |                   | Enable         |       |           |   |      |
| 20       | Unit     |          |         |                   | Enable         |       |           |   |      |
|          |          |          |         | Number of         | rows to add: 1 |       |           | + |      |

- 2. Indicate for which **Endpoint** and **Criteria** changes are applicable.
- 3. Enter the Auth Code, in the **Password** field.
- 4. Disable Validate Realm.

| Authent  | ication    |              |         |                      |                   |       |           |          |
|----------|------------|--------------|---------|----------------------|-------------------|-------|-----------|----------|
| Priority | Criteria   | Endpoint     | Gateway | Username<br>Criteria | Validate<br>Realm | Realm | User Name | Password |
| 1        | Endpoint 🗸 | Slot3/FXS1 🗸 | ~       |                      | Disable 🗸         |       | 32104     | *****    |

5. Click **Apply** or Apply and Refresh Registration when done and restart service. The result after 'Registration' and 'Authentication' should be like as follows.

| Endpoints Registra | ition Status |                |                 |            |
|--------------------|--------------|----------------|-----------------|------------|
| Endpoint           | User Name    | Gateway Name   | Registrar       | Status     |
| Slot3/FXS1         | 32104        | MX1_analog_ext | 192.168.17.93:0 | Registered |
| Slot3/FXS2         | 32105        | MX1_analog_ext | 192.168.17.93:0 | Registered |
| Slot3/FXS3         | 32106        | MX1_analog_ext | 192.168.17.93:0 | Registered |

# 4.8.5 TRANSPORT

| System  | Network  | SIP Proxy | SBC     | ISDN      | POTS  | SIP       | Media   | Telephony | Call Router | Management | Reboot |
|---------|----------|-----------|---------|-----------|-------|-----------|---------|-----------|-------------|------------|--------|
| Gateway | s Server | s Registr | rations | Authentic | ation | Transport | Interop | Misc      |             |            |        |

1. Enable UDP if required.

| Protocol Confi | iguration  |          |            |           |            |  |
|----------------|------------|----------|------------|-----------|------------|--|
| UDP            | UDP QValue | тср      | TCP QValue | TLS       | TLS QValue |  |
| Enable 🧹       |            | Enable 🗸 |            | Disable 🗸 |            |  |

2. Click **Apply** when done and restart service.

# 4.8.6 MISC

| System  | Net | twork   | SIP | Proxy    | SBC    | ISDN      | POTS  | SIP       | Media   | Telephony | Call Router | Management | Reboot |
|---------|-----|---------|-----|----------|--------|-----------|-------|-----------|---------|-----------|-------------|------------|--------|
| Gateway | s   | Servers | s   | Registra | ations | Authentic | ation | Transport | Interop | Misc      |             |            |        |

# 3. Enter the IP-address of MX-ONE in the **SIP Domain Override** filed for **trunk\_lines\_gw**.

| Gateway Configuration |                     |  |
|-----------------------|---------------------|--|
| Gateway Name          | SIP Domain Override |  |
| MX1_analog_ext        |                     |  |
| trunk_lines_gw        | 192.168.17.94       |  |
| trunks_mx-one         |                     |  |

4. Click Apply when done and restart service.

# 4.9 MEDIA

# 4.9.1 CODECS

| System | Network  | SIP Proxy  | SBC  | ISDN | POTS | SIP | Media | Telephony | Call Router | Management | Reboot |
|--------|----------|------------|------|------|------|-----|-------|-----------|-------------|------------|--------|
| Codecs | Security | RTP Statis | tics | Misc |      |     |       |           |             |            |        |

# 1. Change **Codecs** according to preference.

| Codec         | Voice     | Data      | Advanced |
|---------------|-----------|-----------|----------|
| G.711 a-Law   | Enable 🗸  | Enable 🗸  |          |
| G.711 u-Law   | Disable 🗸 | Enable 🗸  |          |
| G.723         | Disable 🗸 |           |          |
| G.726 16Kbps  | Disable 🗸 |           |          |
| G.726 24Kbps  | Disable 🗸 |           |          |
| G.726 32Kbps  | Disable 🗸 | Disable 🗸 | 2        |
| G.726 40Kbps  | Disable 🗸 | Disable 🗸 | 2        |
| G.729         | Disable 🗸 |           |          |
| T.38          |           | Enable 🗸  | 2        |
| Clear Mode    | Disable 🗸 | Disable 🗸 |          |
| Clear Channel | Disable 🗸 | Disable 🗸 | 2        |
| X CCD         | Disable 🗸 | Disable 🗸 |          |

2. Click Apply when done and restart service.

#### 4.10 **CALL ROUTER** 4.10.1 **ROUTE CONFIG** POTS Call Router System Network SIP Proxy SBC ISDN Management Reboot SIP Media Telephony Route Config Auto-routing

1. Click for index 1. This is used if the received B-number contains a full number. That is, more digits than the pure DID numbers.

| Route | s                                                                                                    |                      |                  |                 |                         |                        |   |
|-------|----------------------------------------------------------------------------------------------------|----------------------|------------------|-----------------|-------------------------|------------------------|---|
| Index | Sources                                                                                                    | Criteria<br>Property | Criteria<br>Rule | Transformations | Signaling<br>Properties | Destination            |   |
| 1     | isdn-Slot1/E1T1, isdn-Slot2/E1T1, isdn-<br>Slot3/E1T1, isdn-Slot4/E1T1, isdn-Slot5/E1T1,<br>isdn-Slot6/E1T1, isdn-Slot7/E1T1, isdn-<br>Slot3/E1T1, r2-Slot1/E1T1, r2-Slot2/E1T1, r2-<br>Slot5/E1T1, r2-Slot1/E1T1, r2-Slot5/E1T1, r2-<br>Slot6/E1T1, r2-Slot7/E1T1, r2-Slot8/E1T1, e&m-<br>Slot1/E1T1, e&m-Slot2/E1T1, e&m-<br>Slot6/E1T1, e&m-Slot5/E1T1, e&m-<br>Slot6/E1T1, e&m-Slot7/E1T1, e&m-Slot8/E1T1,<br>fxo-Slot2/FXO1, fxo-Slot2/FXO2, fxo-Slot2/FXO3,<br>fxo-Slot2/FXO1, fxo-Slot3/FXO1, fxo-Slot4/FXO1,<br>fxo-Slot4/FXO3, fxo-Slot3/FXO2, fxo-Slot4/FXO1,<br>fxo-Slot4/FXO3, fxo-Slot4/FXO2, fxo-Slot4/FXO4,<br>fxo-Slot4/FXO3, fxo-Slot6/FXO2, fxo-Slot4/FXO3,<br>fxo-Slot6/FXO3, fxo-Slot6/FXO2, fxo-Slot6/FXO2,<br>fxo-Slot6/FXO3, fxo-Slot6/FXO3, fxo-Slot6/FXO2,<br>fxo-Slot6/FXO3, fxo-Slot6/FXO3, fxo-Slot7/FXO3,<br>fxo-Slot7/FXO2, fxo-Slot6/FXO3, fxo-Slot7/FXO3,<br>fxo-Slot7/FXO2, fxo-Slot6/FXO3, fxo-Slot8/FXO3,<br>fxo-Slot7/FXO2, fxo-Slot8/FXO3, fxo-Slot8/FXO3,<br>fxo-Slot8/FXO1, fxo-Slot8/FXO2, fxo-Slot8/FXO3,<br>fxo-Slot8/FXO3, fxo-Slot8/FXO3, fxo-Slot8/FXO3,<br>fxo-Slot8/FXO4, fxo-Slot8/FXO2, fxo-Slot8/FXO3,<br>fxo-Slot8/FXO4, fxo-Slot8/FXO2, fxo-Slot8/FXO3,<br>fxo-Slot8/FXO4, fxo-Slot8/FXO2, fxo-Slot8/FXO3,<br>fxo-Slot8/FXO4, fxo-Slot8/FXO2, fxo-Slot8/FXO3,<br>fxo-Slot8/FXO4, fxo-Slot8/FXO2, fxo-Slot8/FXO3,<br>fxo-Slot8/FXO4, fxo-Slot8/FXO2, fxo-Slot8/FXO3,<br>fxo-Slot8/FXO4, fxo-Slot8/FXO2, fxo-Slot8/FXO3,<br>fxo-Slot8/FXO4, fxo-Slot8/FXO2, fxo-Slot8/FXO3,<br>fxo-Slot8/FXO4, fxo-Slot8/FXO3, fxo-Slot8/FXO3,<br>fxo-Slot8/FXO4, fxo-Slot8/FXO2, fxo-Slot8/FXO3,<br>fxo-Slot8/FXO4, fxo-Slot8/FXO2, fxo-Slot8/FXO3,<br>fxo-Slot8/FXO4, fxo-Slot8/FXO3,<br>fxo-Slot8/FXO4, fxo-Slot8/FXO3,<br>fxo-Slo | None                 |                  | DID_Extension   |                         | sip-<br>trunk_lines_gw |   |
| 2     | sip-trunks_mx-one, sip-trunk_lines_gw                                                                                                    | None                 |                  |                 |                         | hunt-Hunt1             |   |
|       |                                                                                                    |                      |                  |                 |                         |                        | E |

#### 2. In the Transformations field add a name for a transformation rule.

| Configure Route 1    |                                                                                                    |   |              |
|----------------------|----------------------------------------------------------------------------------------------------|---|--------------|
|                      | Value                                                                                                    |   | Suggestion   |
| Sources              | isdn-Slot1/E1T1, isdn-Slot2/E1T1, isdn-<br>Slot3/E1T1, isdn-Slot4/E1T1, isdn-Slot5/E1T1,<br>isdn-Slot6/E1T1, isdn-Slot7/E1T1, isdn-<br>Slot8/E1T1, r2-Slot1/E1T1, r2-Slot2/E1T1, r2- | * | Suggestion V |
| Criteria Property    | None                                                                                                    |   |              |
| Criteria Rule        |                                                                                                    |   | Suggestion 🗸 |
| Transformations      | DID_Extension                                                                                                    |   | Suggestion 🗸 |
| Signaling Properties |                                                                                                    |   | Suggestion 🗸 |
| Destination          | sip-trunk_lines_gw                                                                                                    |   | Suggestion 🗸 |
| Config Status        |                                                                                                    |   |              |

- 3. Click Save.
- 4. Click tin the first Call Property Transformation and enter the same name as above.
- 5. Use Called E164 for both Criteria Based On and Transformation Applies To fields.

| Configure Transform          | Configure Transformation 1 |  |  |  |  |  |  |
|------------------------------|----------------------------|--|--|--|--|--|--|
|                              | Value                      |  |  |  |  |  |  |
| Name                         | DID_Extension              |  |  |  |  |  |  |
| Criteria<br>Based On         | Called E164                |  |  |  |  |  |  |
| Transformation<br>Applies To | Called E164                |  |  |  |  |  |  |
| Config Status                |                            |  |  |  |  |  |  |

- 6. Click Save or Save and Insert Rule.
- 7. Click tin the second Call Property Transformation and enter the same name as above.
- 8. Use Called E.164 for both Criteria Based On and Transformation Applies To fields.

| Configure Transformation     |               |  |
|------------------------------|---------------|--|
|                              | Value         |  |
| Name                         | DID_Extension |  |
| Criteria<br>Based On         | Called E164   |  |
| Transformation<br>Applies To | Called E164   |  |
| Config Status                |               |  |

- 9. Click Save or Save and Insert Rule.
- 10. Click tin the second Call Property Transformation, and enter the same name as above.
- 11. The Criteria Rule in this case is 443(111..)\$ and the transformation rule is \1.

This means that if a B-number is received containing 44311104, then the 3 first digits (443) are removed before the call is sent to MX-ONE for further processing. (111..)\$ means that the number can only be 5 digits starting with 111.

| Configure Transform    |                            |              |  |
|------------------------|----------------------------|--------------|--|
|                        | Value                      | Suggestion   |  |
| Туре                   | Called E164 to Called E164 |              |  |
| Name                   | DID_Extension              | Suggestion 🗸 |  |
| Criteria<br>Rule       | 598(321\$)                 | Suggestion 🗸 |  |
| Transformation Rule    | \1                         | Suggestion 🗸 |  |
| Next<br>Transformation |                            | Suggestion 🗸 |  |
| Config Status          |                            |              |  |

12. Click **Save** or Save and Insert Rule. Now, the 'Call Property Transformations' looks like this as shown below.

| Transfor          | mations                               |                                |                      |                              |       |
|-------------------|---------------------------------------|--------------------------------|----------------------|------------------------------|-------|
| Index             | Name                                  |                                | Criteria<br>Based On | Transformation<br>Applies To |       |
| 1                 | DID_Extension                         |                                | Called E164          | Called E164                  |       |
|                   |                                       |                                |                      |                              | •     |
|                   |                                       |                                |                      |                              |       |
| Transfor          | mation Rules                          |                                |                      |                              |       |
| Transfor<br>Index | mation Rules<br>Name                  | Criteria<br>Rule               | Transformation Rule  | Next<br>Transformation       |       |
| Transfor<br>Index | mation Rules<br>Name<br>DID_Extension | Criteria<br>Rule<br>598(321\$) | Transformation Rule  | Next<br>Transformation       | 20045 |

13. Click Save if the yellow indication on top of the page is ON.

# 4.11 MANAGEMENT

| System    | Network       | SIP Proxy  | SBC    | ISDN     | POTS    | SIP    | Media  | Teleph | ony Ca | ll Router | Manage    | ment | Reboot |
|-----------|---------------|------------|--------|----------|---------|--------|--------|--------|--------|-----------|-----------|------|--------|
| Configura | ation Scripts | Backup / R | estore | Firmware | Upgrade | Certif | icates | SNMP   | CWMP   | Access    | s Control | File | Misc   |

# 4.11.1 BACKUP/RESTORE

1. Click the "Activate unsecure script transfers through web browser" link.

| Image Configuration |                           |              |  |
|---------------------|---------------------------|--------------|--|
| Transfer Parameters |                           |              |  |
| File Name:          | Backup_2018-07-30_85.xml  | Suggestion 🗸 |  |
| Transfer Protocol:  | File 🗸                    |              |  |
| Host Name:          | 0.0.0:0                   |              |  |
| Location:           |                           |              |  |
| User Name:          |                           |              |  |
| Password:           |                           |              |  |
| Backup Parameters   |                           |              |  |
| Content:            | Config And Certificates 🤝 |              |  |
| Privacy Parameters  |                           |              |  |
| Privacy Algorithm:  | None 🗸                    |              |  |
| Privacy Key:        |                           |              |  |

# 2. Click **Apply** and Backup Now.

# 4.11.2 FILE

| System   | Network       | SIP Proxy  | SBC    | ISDN     | POTS      | SIP   | Media   | Teleph | ony Ca | ll Router | Manage    | ment | Reboot |
|----------|---------------|------------|--------|----------|-----------|-------|---------|--------|--------|-----------|-----------|------|--------|
| Configur | ation Scripts | Backup / R | estore | Firmware | e Upgrade | Certi | ficates | SNMP   | CWMP   | Access    | s Control | File | Misc   |

| Internal files                 |                                                                      |        |   |
|--------------------------------|----------------------------------------------------------------------|--------|---|
| Name                           | Description                                                          | Size   |   |
| conf/Backup_2018-07-30_85.xml  | Automatically generated on 24/08/2018 08:29:46.                      | 149 KB |   |
| conf/FXO_Country_Defaults.cfg  | FXO Country Defaults                                                 | 1 KB   |   |
| conf/FXO_North-America_3km.cfg | FXO North-America 3km                                                | 1 KB   |   |
| conf/PRI_China-DSS1.cfg        | China DSS1                                                           | 3 KB   |   |
| conf/PRI_Default.cfg           | PRI default configuration                                            | 3 KB   | 8 |
| conf/PRI_NorthAmerica-NI1.cfg  | North America NI1                                                    | 3 KB   |   |
| conf/PRI_NorthAmerica-NI2.cfg  | North America NI2                                                    | 3 KB   |   |
| conf/Survivability_Enable.cfg  | Configures the EX Controller for MX-ONE survivability environment.   | 29 KB  |   |
| conf/Survivability.cfg         | Configures the unit to use the SipProxy service for basic use cases. | 1 KB   |   |
| vm/drives/mxone7.iso           | Bootable disc file                                                   | 6.2 GB |   |
| 10 file(s)                     | Total: 6.2 GB / Available: 2.4 GB                                    |        |   |

1. Find the previously made backup image.

| Öppnar Backup_2018-(     | 07-30_85.xml                                | × |  |  |  |  |  |  |  |  |
|--------------------------|---------------------------------------------|---|--|--|--|--|--|--|--|--|
| Du har valt att öppna    |                                             |   |  |  |  |  |  |  |  |  |
| Backup_2018-07-30_85.xml |                                             |   |  |  |  |  |  |  |  |  |
| som är en fil av         | typen: XML Document (328 kB)                |   |  |  |  |  |  |  |  |  |
| från: http://192         | .168.17.85                                  |   |  |  |  |  |  |  |  |  |
| Vad vill du att Firefo   | gör med denna fil?                          |   |  |  |  |  |  |  |  |  |
| Oppna med                | Office XML Handler (standard) $\sim$        |   |  |  |  |  |  |  |  |  |
| ⊖ <u>S</u> para fil      |                                             |   |  |  |  |  |  |  |  |  |
| <u>G</u> ör detta auto   | omatiskt för denna filtyp i fortsättningen. |   |  |  |  |  |  |  |  |  |
|                          |                                             |   |  |  |  |  |  |  |  |  |
|                          | OK Avbryt                                   |   |  |  |  |  |  |  |  |  |

2. Download and store on a secure place.

# 5 KNOWN LIMITATIONS

Below are some known limitations when using the EX-Controller or GX-Gateway.

- When MX-ONE is installed as a virtual machine in the EX-Controller, Provisioning Manger is not allowed to be installed.
- When EX-Controller is used in a multi-server configuration the EX-controller can never ne the master server.
- Maximum 5 servers can exist in a multi-server configuration. When at least one of the servers is an EX-controller.
- When deploying a MX-ONE as a virtual machine the maximum amount of RAM is 7168 Mbytes.